# Sumário

| 1 | <b>Importante</b><br>Aviso importante sobre segurança   | 4<br>4 |
|---|---------------------------------------------------------|--------|
|   | Aviso sobre marcas registradas                          | 5      |
| 2 | Sistema de home theater                                 | 6      |
|   | Principais recursos                                     | 6      |
|   | Visão geral do produto                                  | /      |
| 3 | Conectar                                                | 10     |
|   | Posicionar o Sistema de home theater                    | 10     |
|   | Conectar cabos de vídeo                                 | 11     |
|   | Conectar o subwoofer                                    | 13     |
|   | Conectar a antena do rádio                              | 13     |
|   | Conectar cabos de áudio/outros                          |        |
|   | dispositivos                                            | 14     |
|   | Conectar o cabo de alimentação                          | 16     |
|   | Instalar o Sistema de nome theater                      | 16     |
| 4 | Primeiros passos                                        | 18     |
|   | Inserir pilhas no controle remoto                       | 18     |
|   | Localizar o canal de exibição                           | 19     |
|   | Iniciar a configuração do Ambisound                     | 19     |
|   | Ativar o Progressive Scan                               | 20     |
|   | Usar o Philips EasyLink                                 | 21     |
|   | Selecionar uma fonte de reprodução                      | 23     |
| 5 | Reproduzir                                              | 24     |
|   | Reproduzir um disco                                     | 24     |
|   | Reproduzir vídeo                                        | 24     |
|   | Reproduzir músicas                                      | 27     |
|   | Reproduzir fotos                                        | 28     |
|   | Reproduzir conteúdo do dispositivo<br>USB               | 30     |
|   | Reproduzir o conteúdo de um aparelho<br>de MP3 portátil | 30     |
|   | Reproduzir o conteúdo de um iPod                        | 31     |
|   | Reproduzir rádio                                        | 32     |

| 6  | Ajustar o som                           | 34 |       |
|----|-----------------------------------------|----|-------|
|    | Controlar o volume                      | 34 |       |
|    | Ajustar graves/agudos                   | 34 |       |
|    | Selecionar Ambisound                    | 34 |       |
|    | Selecionar um ajuste sonoro predefinido | 34 |       |
| 7  | Ajustar configurações                   | 35 |       |
|    | Configuração geral                      | 35 |       |
|    | Configuração de áudio                   | 37 |       |
|    | Configuração de vídeo                   | 38 |       |
|    | Preferências                            | 40 | _     |
| 8  | Informações adicionais                  | 43 | ês    |
|    | Atualizar software                      | 43 | ngn   |
|    | Cuidado                                 | 43 | Port  |
| 9  | Especificações                          | 44 |       |
|    |                                         |    | nário |
| 10 | Solução de problemas                    | 46 | Sun   |
| 11 | Glossário                               | 48 |       |

# 1 Importante

# Aviso importante sobre segurança

# Aviso

- Risco de superaquecimento! Nunca instale o produto em um ambiente com restrições de espaço. Sempre deixe um espaço de 10 cm em volta do produto para ventilação. Certifiquese de que as aberturas de ventilação do produto não figuem encobertas por cortinas ou outros objetos.
- Nunca coloque o produto, o controle remoto ou as pilhas próximo a fogo exposto ou a outras fontes de calor, incluindo luz solar direta.
- Só utilize-o em ambientes fechados. Mantenha o aparelho longe de água, umidade e objetos que contenham líquido.
- Nunca coloque este aparelho sobre outro equipamento elétrico.
- Afaste-se do produto em caso de tempestades com raios.
- Quando o plugue de alimentação ou um acoplador de aparelhos é usado como o dispositivo de desconexão, o dispositivo de desconexão deve ficar prontamente operável.
- Radiação laser visível e invisível quando aberto. Evite a exposição a este feixe.

# Aviso sobre reciclagem

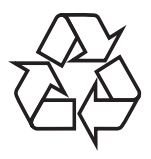

Este equipamento eletrônico contém um grande número de materiais que podem ser reciclados ou reutilizados se desmontados por uma empresa especializada. Se você pretende jogar fora um aparelho antigo, leve-o a um centro de reciclagem. Observe a legislação local referente ao descarte de embalagens, pilhas descarregadas e equipamentos antigos.

# Aviso de direitos autorais

Be responsible Respect copyrights

Este produto contém tecnologia de proteção a direitos autorais, que está protegida por reivindicação de métodos de determinadas patentes americanas e por outros direitos de propriedade intelectual pertencentes à Macrovision Corporation e a outros proprietários de direitos. O uso dessa tecnologia de proteção a direitos autorais deve ser autorizado pela Macrovision Corporation e destina-se a uso doméstico e a outros usos de exibição limitada, a menos que algo em contrário seja expressamente autorizado pela Macrovision Corporation. A engenharia reversa ou a desmontagem são proibidas.

# Sobre o Progressive Scan

Os consumidores devem observar que nem todos os televisores de alta definição são totalmente compatíveis com este produto, e isso pode gerar imprecisões na exibição de uma imagem. Caso ocorram problemas com a imagem gerada por Progressive Scan 525 ou 625, recomendamos que o usuário alterne a conexão para a saída de 'definição padrão'. Em caso de dúvidas sobre a compatibilidade de sua TV com este aparelho de DVD, modelo 525p e 625p, entre em contato com a central de atendimento ao cliente.

# Importante

# Aviso sobre marcas registradas

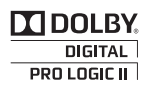

Fabricado sob licença da Dolby Laboratories. Dolby, Pro Logic e o símbolo de "D Duplo" são marcas comerciais da Dolby Laboratories.

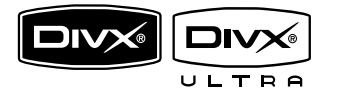

DivX, DivX Ultra Certified e os logotipos associados são marcas registradas da DivX, Inc. e são usados sob licença. Produto oficial DivX® Ultra Certified.

Reproduz todas as versões de vídeo DivX® (incluindo DivX® 6), com reprodução aprimorada de arquivos de mídia DivX® e do formato de mídia DivX®.

Reproduz vídeo DivX® com menus, legendas e faixas de áudio.

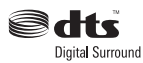

Fabricado sob licença da patente americana n°: 5.451.942; 5.956.674; 5.974.380; 5.978.762; 6.487.535 e outras patentes americanas e mundiais publicadas e pendentes. DTS e DTS Digital Surround são marcas comerciais registradas e os logotipos DTS e Symbol são marcas comerciais da DTS, Inc. © 1996-2008 DTS, Inc. Todos os direitos reservados.

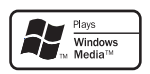

Windows Media e o logotipo Windows são marcas comerciais ou marcas registradas da Microsoft Corporation nos Estados Unidos e/ ou outros países.

# 

HDMI, o logotipo HDMI e High-Definition Multimedia Interface são marcas comerciais ou marcas registradas da HDMI licensing LLC.

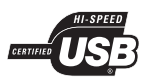

Os logotipos USB-IF são marcas registradas da Universal Serial Bus Implementers Forum, Inc.

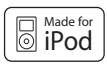

iPod é marca comercial da Apple Inc., registrada nos EUA e em outros países. "Made for iPod" (Feito para iPod) significa que um acessório eletrônico foi projetado para conectar-se especificamente ao iPod e foi certificado pelo desenvolvedor para estar de acordo com os padrões de desempenho da Apple.

A Apple não se responsabiliza pela operação desse dispositivo ou pela conformidade com padrões reguladores e de segurança.

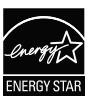

ENERGY STAR e a marca ENERGY STAR são marcas registradas americanas.

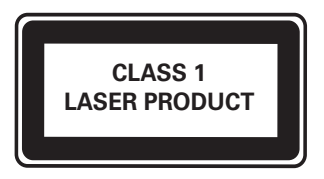

# 2 Sistema de home theater

Parabéns por sua aquisição e bem-vindo à Philips! Para aproveitar todos os benefícios oferecidos pelo suporte da Philips, registre seu produto em www.philips.com/welcome.

# Principais recursos

## Philips EasyLink

O Sistema de home theater suporta o Philips EasyLink, que usa o protocolo HDMI CEC (Consumer Electronics Control, controle de eletrônicos de consumo HDMI). Dispositivos compatíveis com EasyLink, conectados via HDMI, podem ser controlados por um único controle remoto.

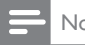

Nota

• A Philips não garante 100% de interoperabilidade com todos os dispositivos HDMİ CEC.

# Philips Ambisound

A tecnologia Ambisound da Philips reproduz um som surround multicanal gerado por menos caixas acústicas para fornecer uma experiência envolvente sem a complicação de várias caixas acústicas instaladas

#### Aprimoramento de vídeo de até 1080p

Assista a discos com a mais alta gualidade de imagem disponível para a sua HDTV. O Sistema de home theater oferece reprodução de vídeo em alta definição total, com resolução de até 1080p, gerando imagens altamente detalhadas e maior nitidez e proporcionando mais realismo e uma experiência visual impressionante.

# Hi speed USB 2.0 Link e MP3 link

Simplesmente conecte um dispositivo USB à entrada USB para reproduzir arquivos MP3/ WMA/JPEG/DivX ou conecte seu MP3 player portátil à entrada MP3 LINK e curta músicas com uma excelente qualidade de som.

#### Sincronizar a saída de áudio com a reprodução de vídeo

Sincronize o áudio e o vídeo atrasando a saída de áudio caso o sinal de vídeo enviado para a TV esteja mais lento do que o áudio.

# Códigos de região

Você pode reproduzir discos com os seguintes códigos de região:

| Código de região do DVD | Países         |
|-------------------------|----------------|
|                         | Amórica Latina |

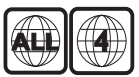

América Latina

# Visão geral do produto

# Unidade principal

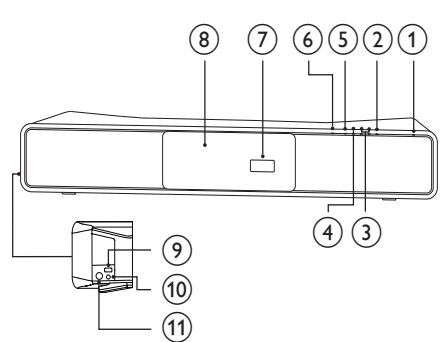

- (9) ⊷
  - Conecta um dispositivo USB suportado.

# 10 MP3 LINK

 Conecta um reprodutor de áudio portátil.

# 1 FOR iPod DOCK

Conecta o dock para iPod (acessório opcional — não incluído).

# Controle remoto

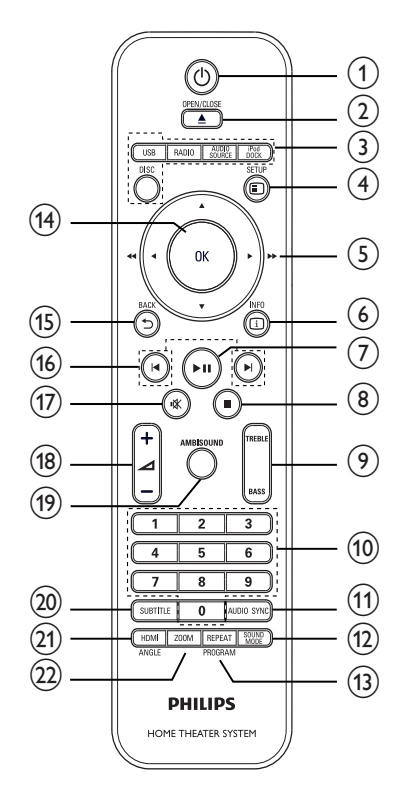

# (1) <sup>(1)</sup> (Modo de espera - Ligado)

- Liga o Sistema de home theater ou alterna para o modo de espera.
- 2 SOURCE
  - Seleciona uma mídia para ser reproduzida ou reproduz o áudio do dispositivo conectado.
- 3 VOL +/-
  - Aumenta ou diminui o volume.

# ④ ■ STOP

- Pára a reprodução do disco.
- No modo de rádio, apaga a estação de rádio predefinida atual.

# 5 ► II PLAY/PAUSE

- Inicia, pausa ou retoma a reprodução do disco.
- No modo de rádio, sintoniza automaticamente estações de rádio durante a instalação inicial.
- ⑥ ▲ OPEN/CLOSE
  - Abre ou fecha o compartimento de disco.
- ⑦ Display

8 Compartimento de disco

# 1 (Modo de espera - Ligado)

- Liga o Sistema de home theater ou alterna para o modo de espera.
- Com o EasyLink ativado, coloca o Sistema de home theater e todos os dispositivos EasyLink em espera. Pressione e mantenha む (Modo de espera - Ligado) por ao menos 3 segundos para que isso ocorra.

# 

 Abre ou fecha o compartimento de disco.

# 3 Botões de fonte

- **DISC**: Troca para a fonte de disco.
- USB: Troca para a fonte USB.
- **RADIO**: Alterna para FM.
- **AUDIO SOURCE**: Seleciona uma fonte de entrada de áudio.
- iPod DOCK: Troca para o iPod no dock.

# (4) 🗉 SETUP

 Acessa ou sai do menu de configuração.

# (5) ▲▼◀► (Botões de navegação)

- Navega pelos menus.
- Pressione esquerda e direita para fazer uma busca rápida para frente ou para trás.
- No modo de rádio, pressione para cima ou para baixo para sintonizar a freqüência de rádio.
- No modo de rádio, pressione esquerda ou direita para iniciar a pesquisa automática.

# 6 🗉 INFO

- Para discos, exibe informações sobre o status atual ou o disco.
- Para apresentação de slides, exibe uma miniatura dos arquivos de foto.

# ⑦ ►II (Reproduzir/Pausar)

- Inicia, pausa ou retoma a reprodução do disco.
- No modo de rádio, sintoniza automaticamente estações de rádio durante a instalação inicial.
- (Parar)
  - Pára a reprodução do disco.
  - No modo de rádio, apaga a estação de rádio predefinida atual.

# 9 TREBLE / BASS

 Selecione o modo Agudos ou Graves e, em seguida, pressione ∠ +/- para ajustar o nível de saída de agudos ou graves.

# (10) Botões numéricos

• Seleciona um item para ser reproduzido.

# (1) AUDIO SYNC

- Seleciona um idioma ou canal de áudio em um disco.
- No modo de rádio, alterna entre FM estéreo e FM mono.

# (12) SOUND MODE

• Seleciona um efeito de som predefinido.

# (13) REPEAT / PROGRAM

- Seleciona ou desliga o modo de repetição ou de reprodução aleatória.
- No modo de rádio, redefine a lista de estações pré-sintonizadas: pressione para reiniciar manualmente; pressione e mantenha pressionado para reiniciar de modo automático.

# (14) OK

• Confirma uma entrada ou seleção.

# (15) ➔ BACK

- Retorna para a tela anterior.
- Para DVD, sai do menu de título.
- Para VCD 2.0 ou SVCD com PBC ativado, retorna para o menu durante a reprodução.

# (16) ►/► (Anterior/Seguinte)

- Pula para o título/capítulo/fai×a anterior ou seguinte.
- 17 № (Mudo)
  - Silencia ou restaura a saída de áudio.
- (18) ⊿ +/-
  - Aumenta ou diminui o volume.

# (19) AMBISOUND

• Seleciona saída de som estéreo ou saída surround multicanal.

# 20 SUBTITLE

• Seleciona o idioma de legenda em um disco.

# 21 HDMI / ANGLE

- Seleciona a resolução de vídeo da saída HDMI.
- Pressione e segure para exibir o vídeo de diferentes ângulos.

# 22 ZOOM

• Amplia ou reduz a imagem.

# 3 Conectar

Para usar o Sistema de home theater, faça as conexões a seguir.

#### Conexões básicas:

- Vídeo
- Subwoofer
- Alimentação

#### Conexões opcionais:

- Antena de rádio
- Áudio
  - Áudio da TV
  - Áudio de conversor/gravador/ console de jogos
- Outros dispositivos
  - MP3 player portátil
  - Dispositivo USB
  - Dock para iPod
- Monte o Sistema de home theater

# - Nota

- Consulte a plaqueta de tipo na parte posterior ou inferior do produto para identificá-lo e verificar a voltagem a ser usada.
- Antes de fazer ou alterar conexões, certifiquese de que todos os dispositivos estejam desconectados da tomada de alimentação.

# 🔆 Dica

 Diferentes tipos de conectores podem ser usados para conectar o produto à TV, dependendo da disponibilidade e de suas necessidades. Um guia interativo abrangente que ajuda você a conectar o produto está disponível em www.connectivityguide.philips. com.

# Posicionar o Sistema de home theater

- Posicione o Sistema de home theater em um local em que não possa ser empurrado, puxado ou fique suscetível a queda. Não posicione-o em um armário embutido.
- Certifique-se de ter pleno acesso ao cabo de alimentação para desconectar facilmente o Sistema de home theater da fonte de alimentação.

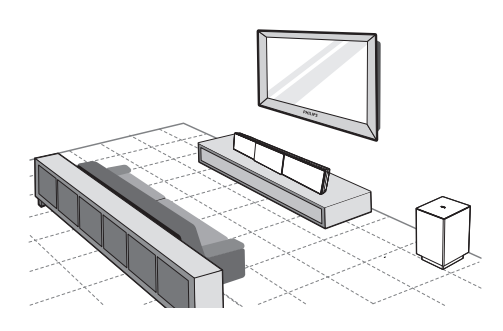

- 1 Coloque o Sistema de home theater próximo à TV.
  - Posicione o Sistema de home theater de modo que fique diretamente paralelo à área de audição.
  - Se você instalar o Sistema de home theater na parede, coloque-o o mais próximo possível à altura para audição.

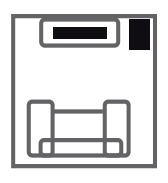

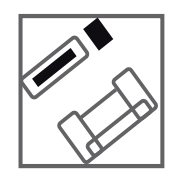

 Posicione o subwoofer no canto do cômodo ou a pelo menos 1 metro da TV.

# 🔆 Dica

- Para evitar interferências magnéticas ou ruídos indesejados, nunca coloque o Sistema de home theater muito perto de outros dispositivos que emitam radiação.
- Você pode adquirir um suporte para instalação sobre a mesa à parte para TV de plasma/ LCD Philips e o Sistema de home theater no revendedor Philips mais próximo.

# Conectar cabos de vídeo

Conecte o Sistema de home theater à TV para exibir o conteúdo de discos. Selecione a melhor conexão de vídeo para a sua TV.

- Opção 1: Conecte à entrada HDMI (para TV compatível com HDMI, DVI ou HDCP).
- Opção 2: Conecte às entradas de vídeo componente (para TV padrão ou com Progressive Scan).
- Opção 3: Conecte à entrada de vídeo (CVBS) (para TV padrão).

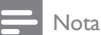

# É necessário conectar o Sistema de home

theater diretamente a uma TV.

# Antes de conectar

1 Empurre as lingüetas na parte inferior da tampa traseira para cima e levante-a.

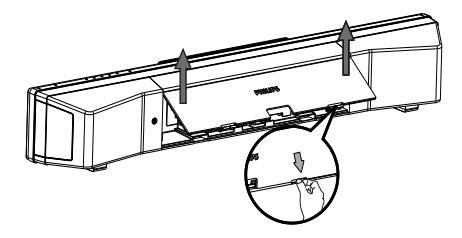

- 2 Conecte os cabos às entradas correspondentes e direcione-os para o ponto CABLE OUT.
  - Consulte as opções de conexão nas páginas a seguir.

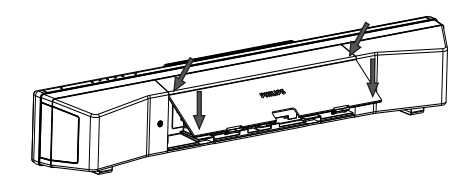

**3** Ao concluir, feche a tampa traseira.

- Nota

 Todos os cabos devem ser colocados dentro do painel traseiro para que a tampa traseira seja devidamente fechada.

# Opção 1: Conectar à entrada HDMI

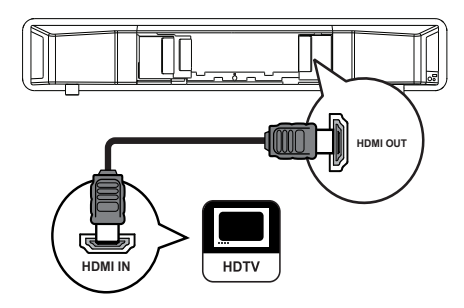

1 Conecte um cabo HDMI à entrada HDMI OUT do Sistema de home theater e à entrada HDMI da TV.

# - Nota

 Se o dispositivo suportar HDMI CEC, você poderá controlar dispositivos compatíveis usando um único controle remoto. (consulte 'Primeiros passos' > 'Usar o Philips EasyLink').

# 🔆 Dica

- Se a TV tiver apenas conexão DVI, use um adaptador HDMI/DVI. Conecte um cabo de áudio para que o som seja emitido.
- Você pode otimizar a saída de vídeo. (consulte 'Ajustar configurações' > 'Configuração de vídeo' > [Instalação HDMI]).
- Esse tipo de conexão fornece a melhor qualidade de imagem.

# Opção 2: Conectar à entrada de vídeo componente

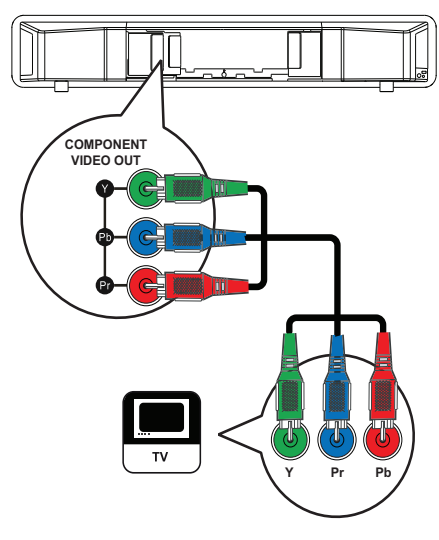

- Conecte o cabo de vídeo componente (não fornecido) à saída Y Pb Pr no Sistema de home theater e à entrada COMPONENT VIDEO da TV.
  - Em uma TV com Progressive Scan, você pode ativar o modo Progressive Scan. (consulte 'Primeiros passos' > 'Ativar o Progressive Scan').

# Nota

- A entrada de vídeo componente na TV pode estar identificada como Y Pb/Cb Pr/Cr ou YUV.
- Esse tipo de conexão fornece uma boa qualidade de imagem.

# Opção 3: Conectar à entrada de vídeo (CVBS)

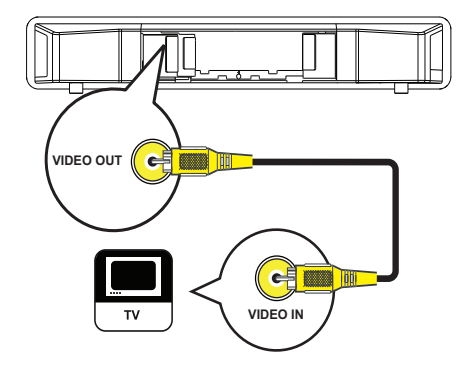

 Conecte o cabo de vídeo composto à saída VIDEO OUT do Sistema de home theater e à entrada VIDEO da TV.

# Nota

- A entrada de vídeo da TV pode estar identificada como A/V IN, VIDEO IN, COMPOSITE ou BASEBAND.
- Esse tipo de conexão fornece qualidade de imagem padrão.

# Conectar o subwoofer

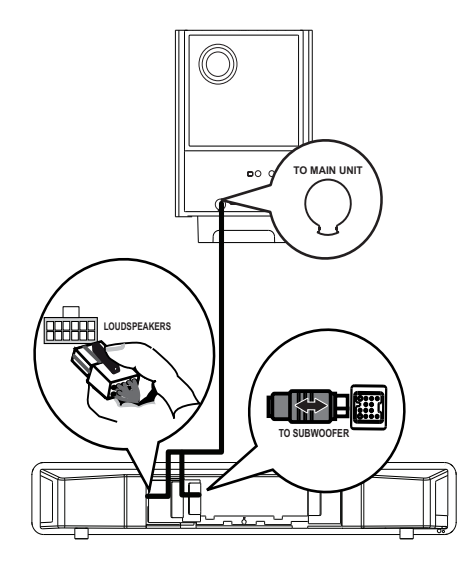

- 1 Desenrole o cabo de interconexão do subwoofer em TO MAIN UNIT.
- Conecte a extremidade branca do cabo de interconexão à entrada LOUDSPEAKERS do Sistema de home theater.
- Conecte a extremidade cinza do cabo de interconexão à entrada TO SUBWOOFER do Sistema de home theater.

# Conectar a antena do rádio

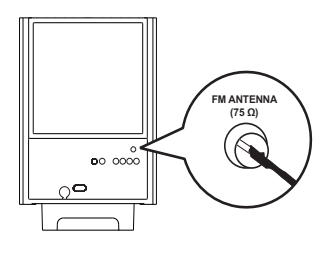

- Conecte a antena FM à entrada FM75Ω no subwoofer (em alguns modelos, este cabo já vem conectado).
- 2 Estique a antena FM e fixe suas extremidades na parede.

# 🗶 Dica

• Para obter uma melhor recepção de FM estéreo, conecte uma antena FM externa.

# Conectar cabos de áudio/ outros dispositivos

Faça o roteamento do áudio de outros dispositivos para o Sistema de home theater e ouça o som com recursos surround multicanais.

# Conectar áudio da TV

(também usado para o controle EasyLink)

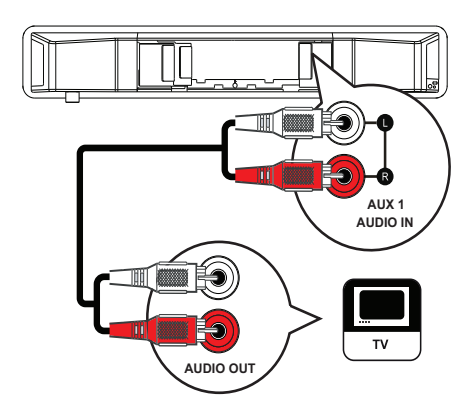

 Conecte os cabos de áudio (não fornecidos) às entradas AUDIO IN-AUX1 no Sistema de home theater e às saídas AUDIO na TV.

|   | N.1  |
|---|------|
| _ | Nota |
|   |      |

 Para ouvir a saída de áudio dessa conexão, pressione AUDIO SOURCE várias vezes até 'ENTRADA AUX1' ser exibido no display.

# Conectar áudio do conversor/ gravador/console de jogos

É possível optar por conectar à entrada digital ou analógica, dependendo dos recursos do dispositivo.

## Conectar às entradas analógicas

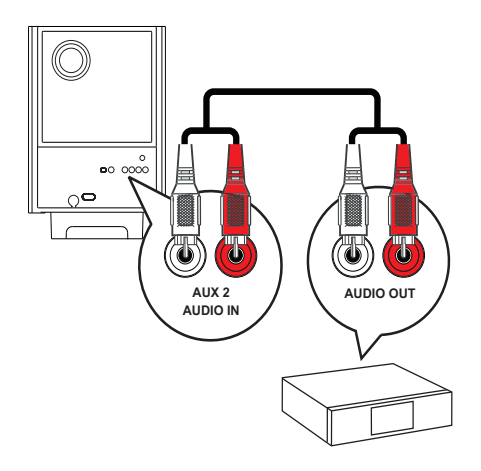

 Conecte os cabos de áudio (não fornecidos) às entradas AUDIO IN-AUX2 ou AUX3 no subwoofer e às saídas AUDIO no dispositivo.

# - Nota

 Para ouvir a saída de áudio dessa conexão, pressione AUDIO SOURCE várias vezes até 'ENTRADA AUX2' ou 'ENTRADA AUX3' ser exibido no display.

### Conectar à entrada coaxial

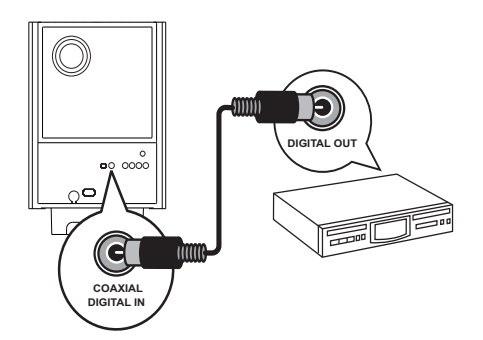

1 Conecte um cabo coaxial (não fornecido) à entrada COAXIAL DIGITAL-IN no subwoofer e à saída COAXIAL/DIGITAL no dispositivo.

# - Nota

 Para ouvir a saída de áudio dessa conexão, pressione AUDIO SOURCE várias vezes até 'COAXIAL INPUT' ser exibido no display.

# Conectar à entrada óptica

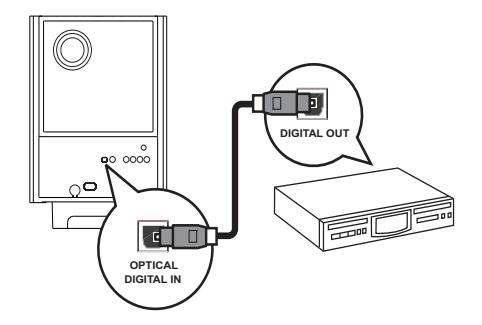

 Conecte um cabo óptico (não fornecido) à entrada OPTICAL DIGITAL-IN no subwoofer e à saída OPTICAL/SPDIF no dispositivo.

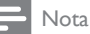

 Para ouvir a saída de áudio dessa conexão, pressione AUDIO SOURCE várias vezes até 'OPTICAL INPUT' ser exibido no display.

# Conectar MP3 player portátil

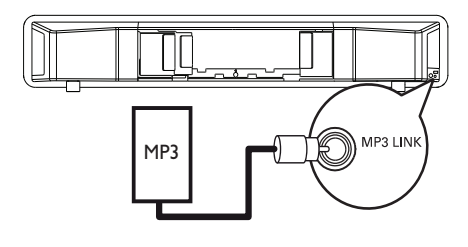

 Conecte um cabo de áudio estéreo de 3,5 mm à entrada MP3 LINK no Sistema de home theater e à entrada de fone de ouvido no aparelho de MP3 portátil (por exemplo, um MP3 player - não fornecido).

#### Nota

 Para ouvir a saída de áudio dessa conexão, pressione AUDIO SOURCE várias vezes até 'MP3 LINK' ser exibido no display.

# Conectar dispositivo USB

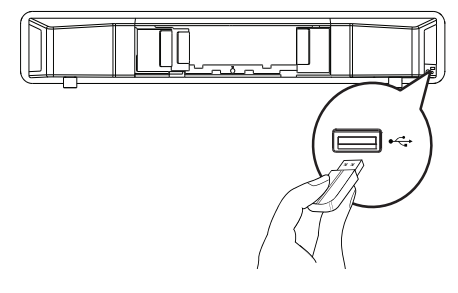

 Conecte o dispositivo USB (não fornecido) à entrada ← USB no Sistema de home theater. Conectar

- Nota

- O Sistema de home theater pode reproduzir/ exibir somente arquivos MP3, WMA/WMV, DivX (Ultra) ou JPEG armazenados nesses dispositivos.
- Pressione **USB** para acessar o conteúdo e reproduzir os arquivos.

Conectar dock para iPod

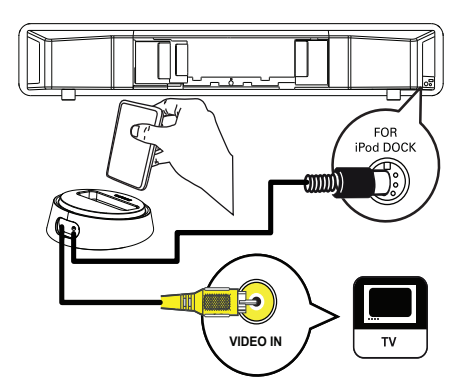

- Conecte o dock para iPod (acessório opcional — não fornecido) à entrada
   FOR iPod DOCK no Sistema de home theater.
- 2 Para exibir vídeos/fotos do iPod, conecte um cabo de vídeo composto ao dock e à TV e sintonize-a no canal de exibição correto.

#### - Nota

• Para ouvir a saída de áudio dessa conexão, pressione iPod DOCK.

# Conectar o cabo de alimentação

# Aviso

- Risco de danos ao produto! Verifique se a voltagem da rede elétrica corresponde à voltagem impressa na parte traseira ou inferior do subwoofer. Ajuste o seletor de voltagem (se houver) corretamente antes de conectar o subwoofer à tomada.
- Conecte o cabo de alimentação à tomada depois que todas as conexões necessárias forem feitas.
  - O Sistema de home theater está pronto para ser configurado.

# Instalar o Sistema de home theater

# Cuidado

- Risco de ferimentos e danos ao produto. Somente profissionais qualificados devem instalar o produto.
- Verifique se todos os cabos necessários estão conectados ao Sistema de home theater e feche a tampa traseira.
- 2 Fixe os apoios fornecidos na parte traseira do Sistema de home theater.

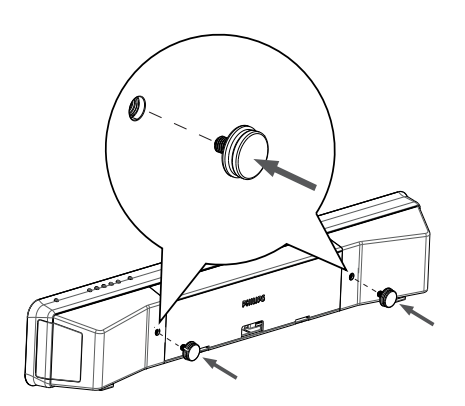

- **3** Vire o Sistema de home theater de modo que a parte inferior fique voltada para cima.
- 4 Remova o pé de borracha empurrando-o na direção da parte traseira do Sistema de home theater. Repita essa etapa para remover o outro pé de borracha.

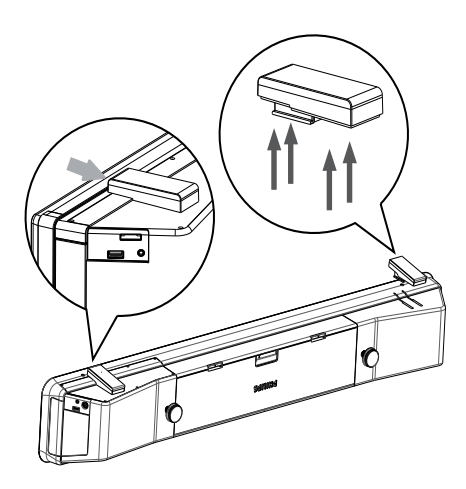

- 5 Posicione o suporte fornecido na parede, faça os furos e insira as buchas (não fornecidas) nos furos.
  - Para instalar o Sistema de home theater abaixo da TV, deixe pelo menos 10 cm de espaço entre a TV e o suporte.

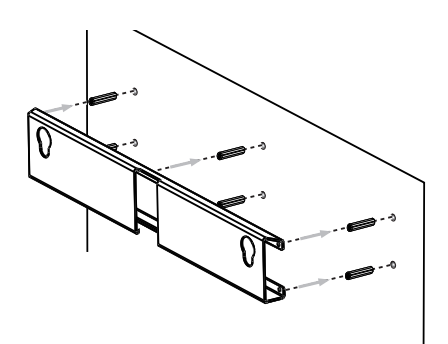

6 Fixe o suporte na parede com parafusos (não fornecidos).

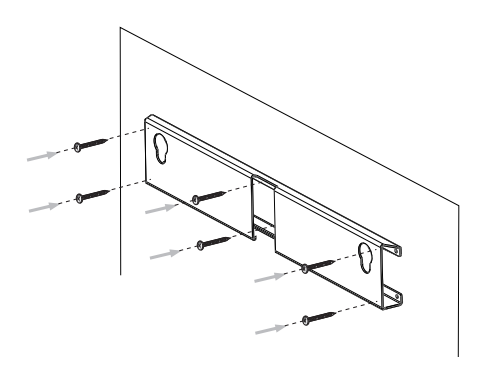

7 Fixe o Sistema de home theater firmemente no suporte instalado. Deslize os apoios pelas cavidades de encaixe para fixar o aparelho na posição correta.

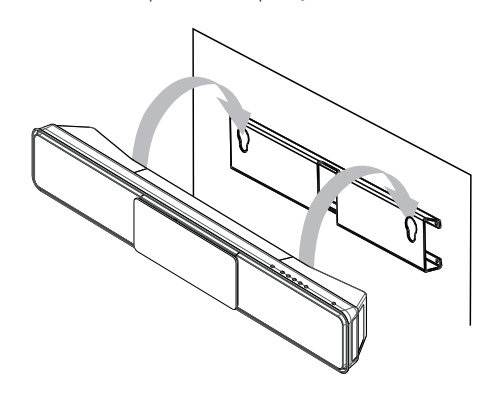

Conectar

# 4 Primeiros passos

# Inserir pilhas no controle remoto

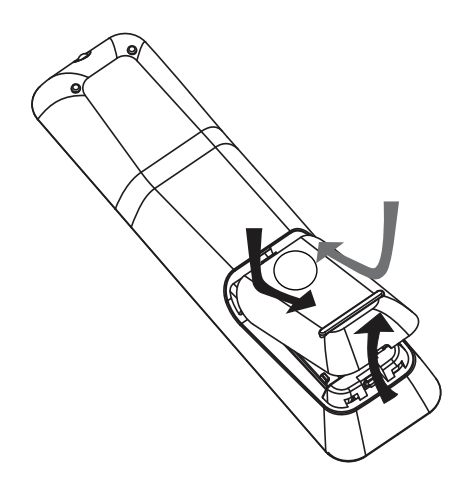

- 1 Deslize a tampa do compartimento de pilhas do controle remoto para retirá-la.
- Insira as 2 pilhas fornecidas (AAA).
   Certifique-se de que as extremidades
   + e das pilhas estão alinhadas com as marcações no interior do compartimento.
- 3 Deslize a tampa para reencaixá-la.

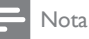

- Não misture as pilhas (antigas com novas ou de zinco-carbono com alcalinas, etc.).
- Remova as baterias se estiverem descarregadas ou se não for usar o controle remoto por um período longo.
- As baterias contêm substâncias químicas que exigem cuidados especiais em seu descarte.

# Controlar uma fonte de reprodução

- Pressione o botão RADIO, USB ou DISC para selecionar a fonte que deseja controlar.
- 2 Selecione a função desejada (por exemplo, ◄, ►).

# Navegar pelo menu

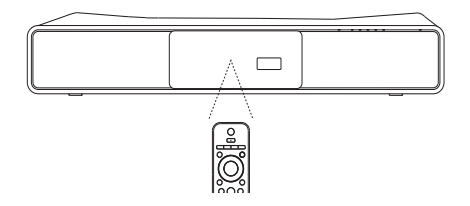

- Aponte o controle remoto diretamente para o sensor do controle no produto e selecione a função desejada.
- 2 Use os seguintes botões do controle remoto para navegar pelos menus da tela:

| Botão                                                               | Ação                                      |
|---------------------------------------------------------------------|-------------------------------------------|
| <b>▲</b> ▼                                                          | Move para cima ou para<br>baixo           |
| <b>4</b>                                                            | Move para a esquerda ou<br>para a direita |
| ОК                                                                  | Confirma uma seleção                      |
| 1     2     3       4     5     6       7     8     9       0     0 | Insere números                            |

# Localizar o canal de exibição

- 1 Pressione © para ligar o Sistema de home theater.
- 2 Pressione DISC para entrar no modo de disco.
- 3 Ligue a TV e sintonize-a no canal de entrada de vídeo (Video In) seguindo um destes procedimentos:
  - Vá para o canal mais baixo da TV, pressione o botão de seleção de canais para baixo até aparecer a tela da Philips.

# 🔆 Dica

 O canal de entrada de vídeo (Video In) está entre os canais mais baixos e mais altos e pode chamar-se FRONT, A/V IN, VIDEO, HDMI, etc. Consulte o manual do usuário da TV para saber como selecionar a entrada correta.

# Iniciar a configuração do Ambisound

Quando você ligar o Sistema de home theater pela primeira vez, siga as instruções da TV para configurar o Ambisound e obter o melhor efeito possível de som surround.

# Nota

- Antes de começar, verifique se todas as conexões necessárias estão feitas.
- Conclua a configuração do Ambisound antes de inserir um disco para reprodução.
- 1 Pressione DISC para entrar no modo de disco.
- 2 Ligue a TV e sintonize-a no canal de entrada de vídeo (Video In).
  - → [ldioma Tela] é exibido.

# Idioma Tela Escolha seu idioma: Inglês Español Português Parar: Sair Continue

- 3 Selecione o idioma para o menu na tela e pressione ►.
  - → Uma mensagem de boas-vindas é exibida.
- 4 Pressione ► para continuar.
  - → Uma mensagem sobre o posicionamento do produto é exibida.
- 5 Pressione ► para continuar.
   → [Acústica] é exibido.

#### Acústica

Selecione como são as paredes em volta da sala: Rígidas (concret/madeir)
Delicadas (curtina/esp abert)

- 6 Selecione a característica do cômodo e pressione ►.
  - → [Posic. na sala] é exibido.

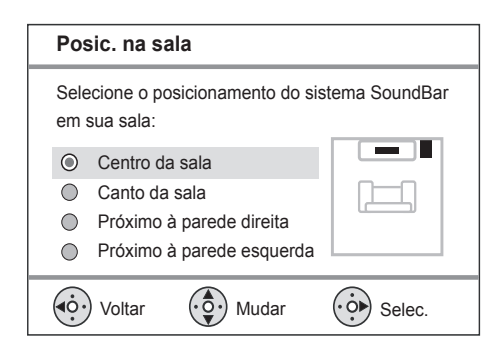

7 Selecione o posicionamento do Sistema de home theater no cômodo e pressione

→ [Altura] é exibido.

| Altura                                                   |         |
|----------------------------------------------------------|---------|
| Selec. a altura em que o sist. de S<br>está posicionado: | oundBar |
| Altura (> 1,2 m)                                         |         |
| Padrão (80 cm a 1,2 m)                                   |         |
| Baixa (< 80 cm)                                          |         |
| Voltar Voltar Mudar                                      | Selec.  |

- 8 Selecione a altura em que o Sistema de home theater está posicionado e pressione ►.
  - → [Posição de audição] é exibido.

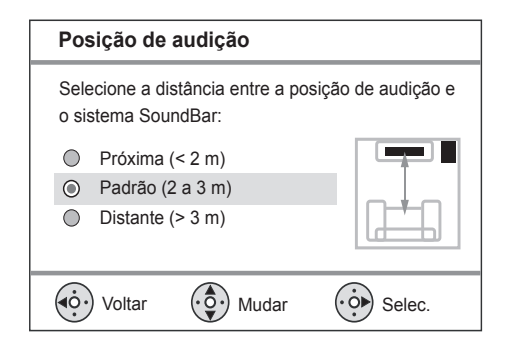

- 9 Selecione a distância entre a posição de audição e as caixas acústicas e pressione
- 10 O ajuste das caixas acústicas está concluído. Pressione ► para sair.

O Sistema de home theater está pronto para ser usado.

# ⊁ Dica

- Você pode alterar o idioma de exibição do menu (consulte 'Ajustar configurações' > 'Preferências' > [Idioma Tela]).
- Se você conectar o Sistema de home theater a uma TV compatível com HDMI CEC usando um cabo HDMI, o idioma será alterado automaticamente para o mesmo idioma definido na TV.

# Ativar o Progressive Scan

Se a TV suportar a saída Progressive Scan, você poderá conectar o Sistema de home theater à TV usando uma conexão de vídeo componente. (consulte 'Conectar cabos de vídeo' > 'Conectar à entrada de vídeo componente').

|     | Conf. Vídeo     |             |
|-----|-----------------|-------------|
|     | Sistema de TV   | O Lig       |
|     | Tela da TV      | O Desligado |
| _   | Def. da imagem  |             |
| _   | Instalação HDMI |             |
| _   | Closed Caption  |             |
| - [ | Progressivo     |             |
|     |                 |             |
|     |                 |             |

- Ligue a TV e verifique se o modo Progressive Scan está desativado (consulte o manual do usuário da TV).
- 2 Ligue a TV e sintonize-a no canal de exibição correto para o Sistema de home theater.

- Português
- Primeiros passos

- **3** Pressione **DISC**.
- 4 Pressione SETUP.
- 5 Pressione ▼ para selecionar [Conf. Vídeo] no menu. Em seguida, pressione ►.
- 6 Selecione [Progressivo] > [Lig] e pressione OK.
  - Uma mensagem de confirmação é exibida.
- 7 Para continuar, selecione [Ok] e pressione OK.
  - A configuração progressiva está concluída.
  - Nota
- Se aparecer uma tela em branco/distorcida, aguarde 15 segundos pela recuperação automática.
- Se nenhuma imagem aparecer, desative o modo Progressive Scan da seguinte maneira:
   1) Pressione ▲ para abrir o compartimento de disco. 2) Pressione ◄. 3) Pressione AUDIO SYNC.

8 9

Pressione 🗉 SETUP para sair do menu.

Você pode ativar o modo Progressive Scan na TV.

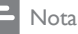

 Durante a reprodução, quando o modo Progressive Scan estiver ativo no Sistema de home theater e na TV, talvez seja exibida uma imagem distorcida. Desative o recurso Progressive Scan no Sistema de home theater e na TV.

# Usar o Philips EasyLink

O Sistema de home theater suporta Philips EasyLink, que usa o protocolo HDMI CEC (Consumer Electronics Control, controle de eletrônicos de consumo HDMI). Dispositivos compatíveis com EasyLink, conectados via HDMI, podem ser controlados por um único controle remoto.

- Nota

- A Philips não garante 100% de interoperabilidade com todos os dispositivos HDMI CEC.
- Ative as operações HDMI CEC na TV e nos outros dispositivos conectados. Consulte o manual das TVs ou dos dispositivos para obter detalhes.
- 2 Agora, você pode usar os controles do Philips EasyLink a seguir.

# EasyLink

Você pode desativar ou ativar todos os recursos do EasyLink.

#### Reprodução com um toque

Ao conectar o Sistema de home theater a dispositivos compatíveis com o recurso de reprodução com um toque, você poderá controlar o Sistema de home theater e os dispositivos usando um único controle remoto. Por exemplo, ao pressionar Play no controle remoto do DVD, a TV sintonizará automaticamente o canal para exibição do conteúdo do DVD.

Para ativar a reprodução com um toque, um disco de vídeo deve ser inserido no compartimento de disco antes da operação.

#### Modo de espera com um toque

Ao conectar o Sistema de home theater a dispositivos que tenham o recurso de modo de espera, você pode usar o controle remoto do Sistema de home theater para colocá-lo no modo de espera, assim como todos os dispositivos HDMI conectados. Você pode ativar o modo de espera com um toque usando o controle remoto de qualquer dispositivo HDMI conectado.

#### Controle de áudio do aparelho

Ao conectar o Sistema de home theater a dispositivos compatíveis com HDMI CEC, ele pode automaticamente reproduzir o áudio desses dispositivos.

Para usar o recurso de controle de áudio com um toque, basta mapear a entrada de áudio do dispositivo conectado para o Sistema de home theater.

#### Mapeamento da entrada de áudio

Ao mapear de maneira correta a entrada de áudio, o Sistema de home theater alterna automaticamente para o áudio do dispositivo.

# Mapear os dispositivos conectados às entradas de áudio

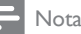

 Antes de iniciar, verifique se as saídas de áudio da TV HDMI e de outros dispositivos HDMI estão conectadas às entradas de áudio no Sistema de home theater.

| Configura     | ção Geral |                        |
|---------------|-----------|------------------------|
| Config. do E  | asyLink   | O EasyLink             |
| Bloq. Disco   |           | O Reprod. com um toque |
| Atenuar Visc  | r         | O Espera de um toque   |
| Idioma Tela   |           | O Controle sist. áudio |
| Protetor Tela | I         | Map. entr. áudio       |
| Timer desl. a | iut.      |                        |
| Md espera e   | con energ |                        |
| Cód Vap Div   | X(R)      |                        |

- 1 Pressione DISC.
- 2 Pressione E SETUP.
  - ➡ O menu [Configuração Geral] é exibido.
- **3** Pressione ►.
- 4 Selecione [Config. do EasyLink] e pressione ►
  - Por padrão, as funções [Reprod. com um toque] e [Espera de um toque] vêm ativadas de fábrica.

5 Selecione [Controle sist. áudio] > [Lig] e pressione OK para iniciar a verificação de dispositivos.

➡ Após a conclusão, o mapeamento das entradas de áudio é exibido.

| Map. entr. áudio |                     |
|------------------|---------------------|
| Entrada Aux1     | <b>O</b> [TV]       |
| Entrada Aux2     | <b>O</b> [DVD 3400] |
| Entrada Aux3     | • other(non-HDMI)   |
| Coaxial Input    |                     |
| Entrada óptica   |                     |
|                  |                     |
|                  |                     |
|                  |                     |

- 6 Selecione a entrada de áudio do Sistema de home theater usada para conectar outro dispositivo HDMI e pressione ►.
  - Por exemplo, se o áudio da TV estiver conectado à entrada AUX1 no Sistema de home theater, selecione [Entrada Aux1] e direcione para a TV (nome da marca) no painel direito.
- 7 Selecione o dispositivo conectado e pressione OK.
  - ➡ Repita as etapas 5 a 7 para mapear outros dispositivos conectados.
- 8 Pressione 🗈 SETUP para sair do menu.

# Selecionar uma fonte de reprodução

Na unidade principal

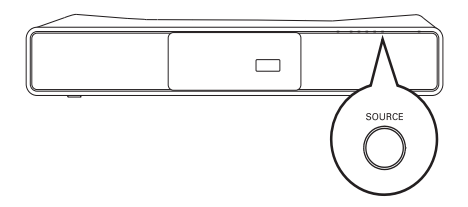

 Pressione o botão SOURCE várias vezes para selecionar: DISC > iPOD > RADIO FM > COAXIAL INPUT > OPTICAL INPUT > AUXENTRADA AUX1> ENTRADA AUX2 > ENTRADA AUX3 > LINK MP3 > USB > DISC ...

#### No controle remoto

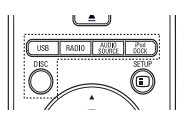

- Pressione **iPod DOCK** para alternar para o modo dock.
- Pressione AUDIO SOURCE várias vezes para alternar para a fonte de áudio conectada:

| Display  | Dispositivo conectado à(s) |
|----------|----------------------------|
| ENTRADA  | Entradas AUDIO IN-AUX1     |
| AUX1     |                            |
| ENTRADA  | Entradas AUDIO IN-AUX2     |
| AUX2     |                            |
| ENTRADA  | Entradas AUDIO IN-AUX3     |
| AUX3     |                            |
| COAXIAL  | Entrada DIGITAL IN-        |
| INPUT    | COAXIAL                    |
| OPTICAL  | Entrada DIGITAL IN-        |
| INPUT    | OPTICAL                    |
| MP3 LINK | Entrada MP3 LINK           |

- Pressione **RADIO** para alternar para FM.
- Pressione **USB** para alternar para o modo USB.
- Pressione **DISC** para entrar no modo de disco.

# 5 Reproduzir

# Reproduzir um disco

# Cuidado

- Nunca coloque objetos além de discos no compartimento de disco.
- Nunca toque na lente óptica do disco no interior do compartimento de disco.
- 1 Pressione ≜ para abrir o compartimento de disco.
- 2 Insira um disco com o rótulo voltado para cima.
  - No caso de discos com duas faces, coloque o lado que será reproduzido voltado para cima.
- 3 Pressione ≜ para fechar o compartimento de disco e iniciar a reprodução.
  - Para exibir a reprodução do disco, ligue a TV e a sintonize no canal de exibição correto para o Sistema de home theater.
  - Para interromper a reprodução do disco, pressione 
    .

#### 🗕 Nota

- Verifique os tipos de disco suportados (consulte 'Especificações' > 'Mídia de reprodução').
- Se o menu de entrada de senha for exibido, insira a senha para reproduzir o disco bloqueado ou restrito.
- Se você pausar ou interromper um disco por cerca de 15 minutos, a proteção de tela será ativada. Para desativar a proteção de tela, pressione DISC.
- Após pausar ou interromper um disco e se nenhum botão for pressionado em até 30 minutos, o Sistema de home theater alternará automaticamente para o modo de espera.

# Reproduzir vídeo

# - Nota

 No caso de disco de vídeo, a reprodução sempre recomeça no ponto em que foi interrompida pela última vez. Para começar a reprodução do início, pressione I enquanto a mensagem é exibida.

# Controlar a reprodução de vídeo

- 1 Reproduza um título.
- 2 Use o controle remoto para controlar o título.

| Botão          | Ação                               |
|----------------|------------------------------------|
| ►II            | Inicia, pausa ou retoma a          |
|                | reprodução do disco.               |
|                | Pára a reprodução do disco.        |
|                | Pula para o próximo título ou      |
|                | capítulo.                          |
| M              | Pula para o início do título ou    |
|                | capítulo atual. Pressione duas     |
|                | vezes para pular para o título ou  |
|                | capítulo anterior.                 |
| <b>◀◀ / ▶▶</b> | Faz uma pesquisa rápida para       |
|                | frente (direita) ou para trás      |
|                | (esquerda). Pressione várias       |
|                | vezes para alterar a velocidade da |
|                | pesquisa.                          |
|                | No modo de pausa, retrocesso       |
|                | ou avanço lento.                   |
| ▲ / ▼          | Faz uma pesquisa lenta para        |
|                | frente (abaixo) ou para trás       |
|                | (acima). Pressione várias vezes    |
|                | para alterar a velocidade da       |
|                | pesquisa.                          |
|                | Para VCD, apenas o avanço lento    |
|                | é possível.                        |

# Português

# Alterar a reprodução de vídeo

- 1 Reproduza um título.
- 2 Use o controle remoto para alterar a reprodução de vídeo.

| Botão         | Ação                                                                                                    |
|---------------|----------------------------------------------------------------------------------------------------|
| audio<br>Sync | Seleciona um idioma ou canal de<br>áudio em um disco.                                                                                                    |
| SUBTITLE      | Seleciona o idioma de legenda<br>em um disco.                                                                                                    |
| REPEAT        | Seleciona ou desliga o modo<br>de repetição ou de reprodução<br>aleatória.<br>As opções de repetição da<br>reprodução variam de acordo<br>com o tipo de disco.<br>No caso de VCDs, a repetição<br>só é possível quando o modo<br>PBC está desativado. |
| ZOOM          | Amplia ou reduz a imagem.<br>Para pesquisar uma imagem<br>ampliada, pressione <b>Botões de</b><br><b>navegação</b> .                                                                                                    |
| I INFO        | Exibe o status atual ou as<br>informações do disco.<br>Você pode alterar as opções<br>de reprodução de vídeo sem<br>interromper a reprodução do<br>disco.                                                                                             |

# - Nota

 Algumas operações talvez não funcionem com alguns discos. Consulte as informações que acompanham o disco para obter detalhes.

# Acessar o menu do DVD

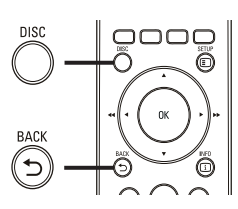

- 1 Pressione **DISC** para acessar o menu principal do disco.
- Selecione uma opção de reprodução e pressione OK.
  - Em alguns menus, pressione Botões numéricos para inserir a seleção.
  - Para retornar ao menu de título durante a reprodução, pressione → BACK.

# Acessar o menu do VCD

O PBC (Playback Control, Controle de reprodução) para VCD vem ativado de fábrica. Quando você insere um VCD, o menu de conteúdo é exibido.

- Pressione ▲▼ para selecionar uma opção de reprodução e OK para iniciar a reprodução.
  - Se o recurso PBC estiver desativado, ele ignorará o menu e iniciará a reprodução a partir do primeiro título.
  - Para retornar ao menu durante a reprodução, pressione SACK (aplicável somente se o modo PBC estiver ativo).

# Dica 🗧

 Você pode alterar o ajuste PBC (consulte 'Ajustar configurações' > 'Preferências' > [PBC]).

# Sincronizar a saída de áudio com a reprodução de vídeo

Se a reprodução de vídeo estiver mais lenta do que a saída de áudio (o som não corresponde à imagem), você pode atrasar a saída de áudio para que corresponda ao vídeo.

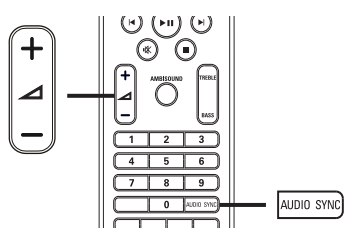

- 1 Pressione e segure AUDIO SYNC até que 'SINC. DE ÁUDIO' seja exibido.
- 2 Em até 5 segundos, pressione ∠ +/- para definir o atraso da saída de áudio.

# Nota

 Se o controle de volume não for usado em 5 segundos, a função de controle de volume normal será reativada.

# Assistir à reprodução do vídeo de diferentes ângulos

- Durante a reprodução, pressione e segure ANGLE para exibir as opções de ângulo.
- 2 Pressione os **Botões numéricos** para selecionar um ângulo.
  - A reprodução muda para o ângulo selecionado.

# - Nota

• Aplicável somente a discos que contêm cenas de diferentes ângulos.

# Pular rapidamente para uma hora específica

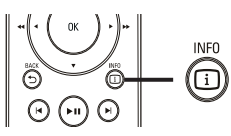

- 1 Durante a reprodução, pressione INFO.
  - → O menu de status do disco é exibido.
- 2 Pressione ▲▼ para exibir as informações. Em seguida, pressione OK.
  - [Hora TT] (hora do título)
  - [Hora Cap.] (hora do capítulo)
  - [H. Disco] (hora do disco)
  - [H. Faixa] (hora da faixa)
- 3 Pressione Botões numéricos para inserir a hora para a qual deseja pular. Em seguida, pressione OK.

# 🗕 Nota

• As opções variam de acordo com o tipo de disco.

# Português

# Reproduzir

# Reproduzir vídeo DivX®

Vídeo DivX é um formato de mídia digital que mantém a alta qualidade apesar da alta taxa de compactação. Você pode assistir a vídeos DivX neste Sistema de home theater DivX® Certified.

- 1 Insira um disco ou dispositivo USB que contenham os vídeos DivX.
- 2 Pressione DISC ou USB.
   → Um menu de conteúdo é exibido.
- 3 Selecione um título para ser reproduzido e pressione ►II.
- 4 Use o controle remoto para controlar o título.

| Botão    | Ação                                                                                                    |
|----------|----------------------------------------------------------------------------------------------------|
| AUDIO    | Seleciona um idioma ou canal                                                                                             |
| SYNC     | de áudio.                                                                                                    |
| SUBTITLE | Seleciona idiomas de legenda do<br>DVD ou DivX                                                                           |
| •        | Interrompe a reprodução.<br>Em um vídeo DivX Ultra,<br>pressione este botão novamente<br>para exibir o menu de conteúdo. |
| 1 INFO   | Exibe informações sobre o vídeo DivX Ultra                                                                               |

#### Nota

- Você só pode reproduzir vídeos DivX alugados ou comprados com o código de registro DivX do Sistema de home theater (consulte 'Ajustar configurações' > 'Configuração geral' > [Cód Vap DivX(R)]).
- Você pode reproduzir arquivos de vídeo DivX de até 4 GB.
- Se a legenda não for exibida corretamente, altere o conjunto de caracteres (consulte 'Ajustar configurações' > 'Preferências' > [Legenda DivX]).
- O Sistema de home theater pode exibir até 45 caracteres na legenda.

# Reproduzir músicas

# Controlar reprodução de faixas de áudio

- 1 Reproduza uma faixa.
- 2 Use o controle remoto para controlar a faixa.

| Botão                                                               | Ação                                                                                                    |
|---------------------------------------------------------------------|----------------------------------------------------------------------------------------------------|
| ►II                                                                 | Inicia, pausa ou retoma a<br>reprodução do disco.                                                                                                   |
| •                                                                   | Pára a reprodução do<br>disco.                                                                                                    |
|                                                                     | Pula para a próxima faixa.                                                                                                    |
| H                                                                   | Pula para o início da faixa<br>atual. Pressione duas<br>vezes para pular para a<br>faixa anterior.                                                  |
| 1     2     3       4     5     6       7     8     9       0     0 | Seleciona um item para<br>ser reproduzido.                                                                                                    |
| 44 / >>                                                             | Faz uma pesquisa rápida<br>para frente (direita) ou<br>para trás (esquerda).<br>Pressione várias vezes<br>para alterar a velocidade<br>da pesquisa. |
| REPEAT                                                              | Seleciona ou desliga o<br>modo de repetição ou de<br>reprodução aleatória.                                                                          |

# Reproduzir músicas MP3/WMA

MP3/WMA são tipos de arquivo de áudio altamente compactados (arquivos com extensão .mp3 ou .wma).

- 1 Insira o disco ou dispositivo USB que contenham a música MP3/WMA.
- 2 Pressione DISC ou USB.
   → Um menu de conteúdo é exibido.
- **3** Selecione uma faixa e pressione **OK**.
- 4 Selecione a faixa que será reproduzida e pressione ► II.
  - Para retornar ao menu principal, pressione BACK ou Até que a pasta 'Previous' (Anterior) seja selecionada. Em seguida, pressione OK.

## - Nota

- No caso de discos gravados em várias sessões, somente a primeira é exibida.
- Este Sistema de home theater não suporta o formato de áudio MP3PRO.
- Se houver caracteres especiais no nome da faixa MP3 (ID3) ou no nome do álbum, talvez eles não sejam exibidos corretamente na tela, pois não são suportados.
- Alguns arquivos WMAs são protegidos por Digital Rights Management (DRM) e não podem ser reproduzidos no Sistema de home theater.
- Pastas/arquivos que excedam o limite suportado pelo Sistema de home theater não serão exibidos nem reproduzidos.

# 🔆 Dica

 Você pode selecionar a exibição de conteúdo de dados, pastas de exibição ou arquivos (consulte 'Ajustar configurações' > 'Preferências' > [Exibição de MP3/JPEG]).

# Reproduzir fotos

# Reproduzir fotos como apresentação de slides

O Sistema de home theater pode reproduzir fotos JPEG (arquivos com extensão .jpeg ou .jpg).

- 1 Insira um disco ou dispositivo USB que contenham as fotos JPEG.
- 2 Pressione DISC ou USB.
  - → A apresentação de slides é iniciada (para discos Kodak) ou um menu de conteúdo (para discos JPEG) é exibido.
- **3** Selecione a pasta ou o álbum que deseja reproduzir.
  - Para visualizar as fotos na pasta ou no álbum, pressione 🗇 INFO.

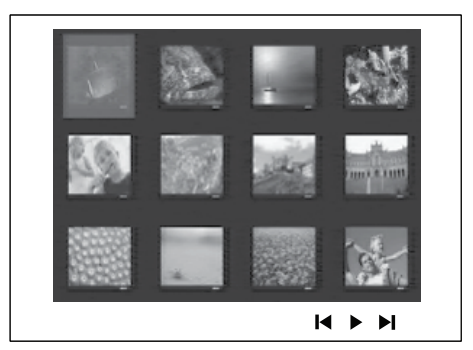

- Para exibir a tela anterior ou seguinte, pressione ◄ / ►.
- Para selecionar uma foto, pressione Botões de navegação.
- Para exibir somente a foto selecionada, pressione **OK**.
- 4 Pressione ►II para iniciar a apresentação de slides.
  - Para retornar ao menu inicial, pressione **→ BACK**.

## 🗕 Nota

- Talvez a exibição do conteúdo do disco na TV seja mais demorada devido ao grande número de músicas/fotos compiladas no disco.
- Se a foto JPEG não estiver gravada com um tipo de arquivo 'exif', a imagem em miniatura real não aparecerá na tela. Ela será substituída pela imagem de uma 'montanha azul' em miniatura.
- Este Sistema de home theater só pode exibir imagens de câmeras digitais em conformidade com o formato JPEG-EXIF, normalmente usado por quase todas as câmeras digitais. Ele não pode exibir Motion JPEG ou imagens em formatos que não sejam JPEG, nem clipes sonoros associados a imagens.
- Pastas/arquivos que excedam o limite suportado pelo Sistema de home theater não serão exibidos nem reproduzidos.

# Controlar exibição de fotos

- 1 Reproduza a apresentação de slides com fotos.
- 2 Use o controle remoto para controlar as fotos.

| Botão                                 | Ação                            |  |
|---------------------------------------|---------------------------------|--|
| •                                     | Pula para a foto anterior.      |  |
| •                                     | Pula para a foto seguinte.      |  |
| <b>A</b>                              | Gira a foto no sentido horário. |  |
| •                                     | Gira a foto no sentido anti-    |  |
|                                       | horário.                        |  |
| <b>ZOOM</b> Amplia ou reduz a imagem. |                                 |  |
|                                       | A reprodução é interrompida     |  |
|                                       | no modo de zoom.                |  |
|                                       | Interrompe a reprodução.        |  |

# Apresentação de slides com música

Reproduza simultaneamente arquivos de música MP3/WMA e arquivos de foto JPEG para criar uma apresentação de slides com música. Os arquivos MP3/WMA e JPEG devem ser armazenados no mesmo disco ou dispositivo USB.

- 1 Reproduza a música MP3/WMA.
- Navegue até a pasta/álbum de fotos e pressione OK para iniciar a apresentação de slides.
  - → A apresentação de slides é iniciada e continua até o final da pasta ou do álbum de fotos.
  - O áudio continua a ser reproduzido até o final do disco.
  - Para interromper a apresentação de slides, pressione 

     .

Reproduzir

# Reproduzir conteúdo do dispositivo USB

O Sistema de home theater reproduz/exibe arquivos MP3, WMA, DivX (Ultra) ou JPEG nos seguintes dispositivos USB:

- câmera digital compatível com o padrão PTP
- unidade flash
- leitor de cartão de memória
- HDD (fonte de alimentação externa necessária)

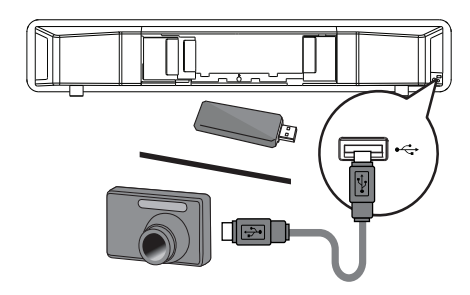

- Conecte um dispositivo USB à entrada
   ← (USB).
- 2 Pressione USB.→ Um menu de conteúdo é exibido.
- 3 Selecione um arquivo para reproduzir e pressione ►II.
  - → A reprodução é iniciada.
  - Para interromper a reprodução, pressione 

     ou remova o dispositivo USB.
  - Nota
- Se o dispositivo não encaixar na entrada USB, conecte-o usando o cabo de extensão USB.
- Se você conectar um leitor de cartão/ dispositivo USB, somente um cartão/ dispositivo poderá ser acessado.

# Reproduzir o conteúdo de um aparelho de MP3 portátil

Conecte o aparelho de MP3 portátil (por exemplo, MP3 player) ao Sistema de home theater para aproveitar uma excelente qualidade de som de suas coleções de música.

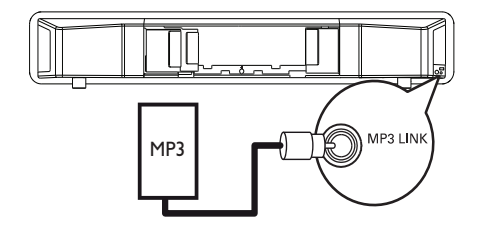

- 1 Conecte um cabo de áudio estéreo de 3,5 mm à entrada MP3 LINK no Sistema de home theater e à entrada de fone de ouvido no aparelho de MP3 portátil.
- 2 Pressione AUDIO SOURCE várias vezes até que 'MP3 LINK' seja exibido.
- **3** Inicie a reprodução no aparelho de MP3 portátil.
  - Para interromper a reprodução, pressione STOP no aparelho de MP3 portátil.

# - Nota

- Só é possível controlar a reprodução no aparelho de MP3 portátil.
- Interrompa a reprodução no aparelho de MP3 portátil antes de alternar para outra fonte/ mídia de reprodução.

# Reproduzir o conteúdo de um iPod

Você precisa de um dock para iPod (acessório opcional, não fornecido) para reproduzir o conteúdo no Sistema de home theater. Séries de iPod suportadas:

| iPod mini                | iPod mini (2ª         |
|--------------------------|-----------------------|
|                          | geração)              |
| iPod touch               | iPod touch (2ª        |
|                          | geração)              |
| iPod classic (80/120/160 | iPod nano (1ª, 2ª, 3ª |
| GB)                      | e 4ª geração)         |
| iPod com display em      | iPod photo            |
| cores                    |                       |
| iPod (4ª e 5ª geração)   |                       |
|                          |                       |

# - Nota

 Consulte o site da Philips para obter as atualizações mais recentes sobre séries de iPods suportadas.

# Preparar o dock

Se o seu iPod não encaixar no dock, ajuste o 'suporte', conforme mostrado a seguir.

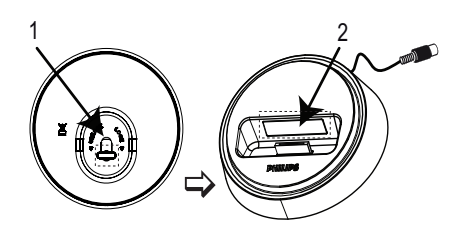

- 1 Gire o botão na parte inferior do dock no sentido anti-horário para afrouxar o 'suporte' ajustável.
- 2 Ajuste o 'suporte' até que ele comporte o iPod.

**3** Gire o botão no sentido horário para apertá-lo.

# Controlar músicas do iPod

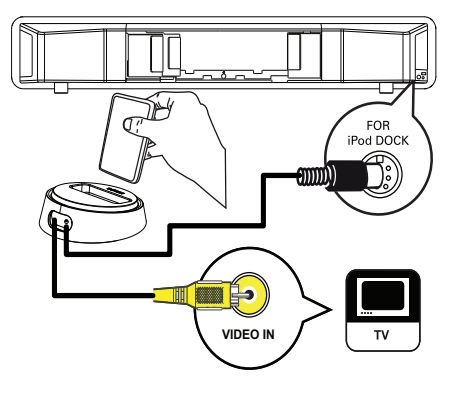

- 1 Conecte o dock à entrada FOR iPod DOCK no Sistema de home theater.
- 2 Acople o iPod ao dock e ligue-o.
- 3 Pressione iPod DOCK.
  - A compatibilidade com determinadas séries de iPod talvez leve mais tempo para ser autenticada.
  - Inicie a reprodução no iPod.
    - Para exibir vídeos do iPod, conecte um cabo de vídeo ao dock e à TV e ative a configuração 'TV ON' (TV LIGADA) no iPod.
- 5 Use o controle remoto para controlar a reprodução de músicas.

| Botão           | Ação                          |
|-----------------|-------------------------------|
| VOL +/-         | Aumenta ou diminui o          |
|                 | volume.                       |
| sound           | Seleciona um efeito de som    |
|                 | predefinido.                  |
| AMBISOUND       | Seleciona saída de som        |
|                 | estéreo ou saída surround     |
|                 | multicanal.                   |
|                 | Pula para a faixa anterior ou |
|                 | seguinte.                     |
| <b>◄</b> ◀ / ▶▶ | Faz uma pesquisa rápida       |
|                 | para frente (direita) ou para |
|                 | trás (esquerda). Pressione    |
|                 | várias vezes para alterar a   |
|                 | velocidade da pesquisa.       |
| ► II            | Inicia, pausa ou retoma a     |
|                 | reprodução do dispositivo     |
|                 | compatível com EasyLink.      |
| <li>INFO</li>   | Alterna para o 'modo          |
|                 | Extended Control' para        |
|                 | permitir o controle da        |
|                 | reprodução do iPod pelo       |
|                 | conteúdo exibido na TV.       |
|                 | Os botões de controle do      |
|                 | iPod não têm função nesse     |
|                 | modo.                         |
|                 | Pressione este botão          |
|                 | novamente para voltar para    |
|                 | o modo de reprodução          |
|                 | simples.                      |

# Nota

- No modo iPod, a bateria do iPod será carregada.
- No 'modo Extended Control', só é possível controlar a reprodução do iPod pela tela da TV usando os Botões de navegação no controle remoto.

# Reproduzir rádio

Verifique se a antena FM está conectada ao Sistema de home theater: Caso não esteja, conecte a antena FM fornecida à entrada **FM75**  $\Omega$  e fixe suas extremidades na parede.

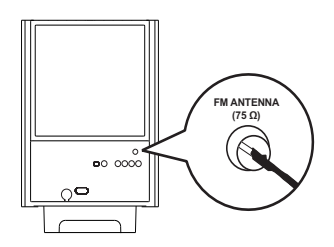

# 🔆 Dica

- Para obter uma melhor recepção de FM estéreo, conecte uma antena FM externa (não fornecida).
- Posicione a antena o mais distante possível da TV, do videocassete ou de outra fonte de radiação, para evitar interferências.

# Sintonizar pela primeira vez

Quando acessar o modo de rádio pela primeira vez, siga as instruções para instalar as estações de rádio.

- 1 Pressione RADIO.
  - → 'AUTO INSTALL ... PRESS PLAY' será exibido.

# 2 Pressione ►II.

- Todas as estações de rádio detectadas são armazenadas.
- Depois da conclusão, o rádio sintonizará a primeira estação présintonizada.
- Para interromper a sintonia automática, pressione 

  .

Nota

- O Sistema de home theater pode armazenar até 40 estações de rádio.
- Se a instalação automática não for ativada ou se menos de cinco estacões de rádio forem armazenadas, você será solicitado a instalar as estações de rádio novamente.

# Ouvir rádio

- 1 Pressione RADIO.
- 2 Use o controle remoto para operar o rádio

| Botão      | Ação                               |  |
|------------|------------------------------------|--|
| <b> ∢▶</b> | Seleciona uma estação de rádio     |  |
|            | pré-sintonizada.                   |  |
| <b>AV</b>  | Sintoniza a freqüência de rádio    |  |
|            | acima ou abaixo.                   |  |
|            | Pressione e mantenha               |  |
|            | pressionado este botão para        |  |
|            | apagar a estação de rádio atual da |  |
|            | lista de pré-sintonizações.        |  |
|            | O número pré-programado            |  |
|            | das outras estações de rádio       |  |
|            | permanece inalterado.              |  |

# Dica

 Pressione AUDIO SYNC para alternar entre os modos FM estéreo e FM mono.

# Reinstalar todas as estações de rádio

- 1 Pressione RADIO.
- 2 Pressione e mantenha pressionado **PROGRAM** por mais de 5 segundos.
  - Todas as estacões de rádio armazenadas anteriormente são substituídas.

Nota

 Verifique a conexão da antena do rádio caso nenhum sinal estéreo seja detectado ou menos de cinco estações forem detectadas durante a instalação do rádio.

# Pesquisar e armazenar individualmente estações de rádio

- 1 Pressione RADIO.
- 2 Pressione **44** / **>>** 
  - → A pesquisa é iniciada até alguma estação de rádio ser detectada.
- 3 Repita a etapa 2 até sintonizar a estação de rádio que deseja armazenar.
  - Para fazer a sintonia fina da freqüência de rádio, pressione ▲ / ▼.
- 4 Pressione **PROGRAM** 
  - → O número da estação pré-sintonizada piscará.
  - → Se nada acontecer em até 20 segundos após a etapa acima, o modo de présintonização será encerrado.
- 5 Pressione ►/► (ou o Botões numéricos) para selecionar um número préprogramado a ser armazenado.
- 6 Pressione **PROGRAM** para confirmar.

# Alterar a grade de sintonia

Em alguns países, o intervalo de freqüência entre canais adjacentes na banda FM é de 50 kHz ou 100 kHz.

# Nota

- · Esse recurso só se aplica a determinadas regiões.
- A alteração da grade de sintonia apaga todas as estações de rádio pré-sintonizadas.
- 1 Pressione **RADIO**
- 2 Pressione . 3
  - Pressione e mantenha pressionado ► até 'GRID 9' ou 'GRID 10' ser exibido.
    - → 'GRID 9' para 50 kHz e 'GRID 10' para 100 kHz.

# 6 Ajustar o som

# Controlar o volume

- Pressione ∠ +/- (VOL +/-) para aumentar ou diminuir o volume.
  - Para silenciar o volume, pressione ₫.

# Ajustar graves/agudos

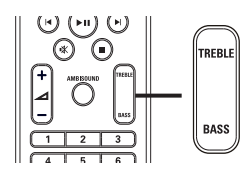

- 1 Pressione TREBLE ou BASS.
- 2 Em até 5 segundos, pressione ∠ +/-(VOL +/-) para ajustar o nível de tons altos (AGUDOS) ou baixos (GRAVES).

# Selecionar Ambisound

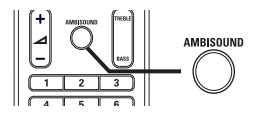

1 Pressione AMBISOUND várias vezes para selecionar a saída mais adequada ao vídeo ou música que está sendo reproduzida.

| Opção      | Descrição                  |  |
|------------|----------------------------|--|
| AUTO       | Saída surround baseada no  |  |
|            | fluxo de áudio.            |  |
| MULTICANAL | Saída multicanal 5.1 para  |  |
|            | uma experiência padrão de  |  |
|            | cinema.                    |  |
| ESTÉREO    | Som estéreo nas duas       |  |
|            | caixas acústicas frontais. |  |

# Selecionar um ajuste sonoro predefinido

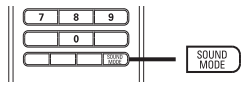

1 Pressione SOUND MODE várias vezes para selecionar o efeito sonoro mais adequado ao vídeo ou à música que está sendo reproduzida.

| Vídeo/música        | Descrição                                                                                                    |
|---------------------|----------------------------------------------------------------------------------------------------|
| ACTION /<br>ROCK    | Freqüências de som baixas<br>e altas aprimoradas para<br>obter o melhor dos efeitos<br>sonoros especiais e da<br>atmosfera do filme. Ótimo<br>para filmes de ação e<br>shows de rock/pop. |
| CONCERT/<br>CLASSIC | Modo de som puro e<br>uniforme. Ideal para escutar<br>música clássica ou assistir a<br>shows gravados em disco.                                                                           |
| DRAMA /<br>JAZZ     | Freqüências de som baixas<br>e médias supernítidas.<br>Recria o clima de uma<br>casa de espetáculos com o<br>artista bem na sua frente.<br>Bom para ouvir jazz e<br>assistir a dramas.    |
| NEWS                | Freqüências de som médias<br>aprimoradas para vozes/<br>discursos claros.                                                                                                    |
| GAMING /<br>PARTY   | Freqüências de som baixas<br>e médias (fortes) ideais<br>para festas e jogos.                                                                                                    |
| SPORTS              | Freqüências de som<br>e efeitos surround<br>moderados para produzir<br>vozes claras e o ambiente<br>de um evento esportivo<br>ao vivo.                                                    |

# 7 Ajustar configurações

Você pode personalizar os diversos tipos de configuração que preferir. Consulte as instruções a seguir para navegar nos menus de configuração.

| Símbolo | Opções               |
|---------|----------------------|
| \$      | [Configuração Geral] |
|         | [Config. Áudio]      |
| Ο       | [Conf. Vídeo]        |
|         | [Preferências]       |
| - Nota  |                      |

 Se a opção de configuração estiver esmaecida, a configuração atual não poderá ser alterada.

# Configuração geral

| Configuração Geral   |  |
|----------------------|--|
| Config. do EasyLink  |  |
| Bloq. Disco          |  |
| Atenuar Visor        |  |
| Idioma Tela          |  |
| Protetor Tela        |  |
| Timer desl. aut.     |  |
| Md espera econ energ |  |
| Cód Vap DivX(R)      |  |

# 2 Pressione ►.

1

3

4

Selecione uma opção e pressione **OK**.

- Selecione um ajuste e pressione OK.
   Para retornar ao menu anterior, pressione → BACK.
- Para sair do menu, pressione SETUP.

# Nota

 Consulte as explicações sobre as opções acima nas páginas a seguir. Português

# [Config. do EasyLink]

Se o Sistema de home theater estiver conectado a TVs/aparelhos compatíveis com HDMI CEC, todos os dispositivos conectados poderão responder simultaneamente aos seguintes comandos:

| Opção      | Descrição                               |
|------------|-----------------------------------------|
| [EasyLink] | Desativa ou ativa todos os              |
|            | recursos do EasyLink.                   |
|            | Para desativar este recurso,            |
|            | selecione <b>[Desl]</b> .               |
| [Reprod.   | Quando você pressiona <b>PLAY</b> , a   |
| com um     | TV e o Sistema de home theater          |
| toque]     | são ligados. A reprodução do            |
|            | disco será iniciada se houver           |
|            | um disco no Sistema de home             |
|            | theater.                                |
|            | Para desativar este recurso,            |
|            | selecione <b>[Desl]</b> .               |
| [Espera    | Quando você pressiona e                 |
| de um      | segura <b>STANDBY</b> por pelo          |
| toque]     | menos 3 segundos, o Sistema             |
|            | de home theater e todos os              |
|            | dispositivos HDMI CEC alternam          |
|            | simultaneamente para o modo             |
|            | de espera.                              |
|            | Para desativar este recurso,            |
|            | selecione <b>[Desl]</b> .               |
| [Controle  | Quando você reproduz                    |
| sist.      | áudio roteado de dispositivos           |
| áudio]     | conectados, o Sistema de home           |
|            | theater alterna automaticamente         |
|            | para a fonte de áudio                   |
|            | correspondente.                         |
|            | Para ativar esse recurso,               |
|            | selecione <b>[Lig]</b> . Em seguida, vá |
|            | para <b>[Map. entr. áudio]</b> para     |
|            | pesquisar e mapear todos os             |
|            | dispositivos conectados.                |
| [Map.      | Ao mapear de maneira correta            |
| entr.      | a entrada de áudio, o Sistema           |
| áudio]     | de home theater alterna                 |
|            | automaticamente para o áudio            |
|            | do dispositivo.                         |

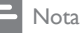

- É necessário ativar as operações HDMI CEC na TV ou nos dispositivos para utilizar os controles EasyLink. Consulte o manual da TV ou dos dispositivos para obter mais detalhes.
- A Philips não garante 100% de interoperabilidade com todos os dispositivos compatíveis com HDMI CEC.

# [Bloq. Disco]

Define a restrição para a reprodução de discos específicos. Antes de começar, coloque o disco em seu respectivo compartimento (é possível bloquear até 40 discos).

- [Bloq.] Restringe o acesso ao disco atual. Uma vez ativado, é necessária uma senha para desbloquear o disco e reproduzi-lo.
- [Desbloq.] Reproduz todos os discos.

# 🔆 Dica

 Você pode configurar ou alterar a senha (consulte 'Ajustar configurações' > 'Preferências' > [Senha]).

# [Atenuar Visor]

Altera o nível de brilho do display do Sistema de home theater.

- [100%] brilho normal.
- [70%] brilho médio.
- [40%] display mais escuro.

# [Idioma Tela]

Seleciona o idioma padrão no menu na tela.

# [Protetor Tela]

Desativa ou ativa o modo de proteção de tela. Ajuda a proteger a tela da TV contra danos causados por superexposição a uma imagem estática por um longo período.

- [Lig] Configura o protetor de tela para que seja exibido depois de 15 minutos de inatividade (por exemplo, no modo de pausa ou de parada).
- [Desl] Desativa o modo de proteção de tela.

# [Timer desl. aut.]

Alterna automaticamente para o modo de espera após o tempo predefinido.

- [15 min], [30 min], [45 min], [60 min] – Seleciona o tempo de contagem regressiva antes de o Sistema de home theater alternar para o modo de espera.
- **[Desl]** Desativa o timer de desligamento automático.

# [Md espera econ energ]

Desativa ou ativa o modo de espera de economia de energia. Reduz o consumo de energia no modo de espera.

- [Lig] Ativa o modo de espera de economia de energia.
- [Desl] Ativa o modo de espera normal.

# [Cód Vap DivX(R)]

Exibe o código de registro DivX®.

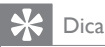

 Digite o código de registro DivX do Sistema de home theater quando alugar ou adquirir vídeos no site www.divx.com/vod. Os vídeos DivX alugados ou adquiridos pelo serviço DivX® VOD (Vídeo a pedido) só podem ser reproduzidos no dispositivo registrado.

# Configuração de áudio

#### Config. Áudio

| Config.do Ambisound |  |
|---------------------|--|
| Áudio HDMI          |  |
| Modo Noturno        |  |
|                     |  |
|                     |  |
|                     |  |
|                     |  |
|                     |  |

# Pressione SETUP. → [Configuração Geral] é exibido.

- 2 Pressione ▼ para selecionar [Config. Áudio] e pressione ►.
- **3** Selecione uma opção e pressione **OK**.
- 4 Selecione um ajuste e pressione OK.
  - Para retornar ao menu anterior, pressione BACK.
  - Para sair do menu, pressione I SETUP.

#### Nota

• Consulte as explicações sobre as opções acima nas páginas a seguir.

# [Config.do Ambisound]

Otimiza o Ambisound com base na disposição do Sistema de home theater no cômodo (consulte 'Guia rápido' > 'Iniciar a configuração do Ambisound'). Português

| Opção       | Descrição                      |
|-------------|--------------------------------|
| [Guia       | Orienta o usuário em todos os  |
| Config]     | requisitos de configuração.    |
| [Acústica]  | Seleciona o tipo de parede do  |
|             | cômodo.                        |
| [Posic. na  | Seleciona o posicionamento no  |
| sala]       | cômodo.                        |
| [Altura]    | Seleciona a altura em que o    |
|             | aparelho está posicionado.     |
| [Posição    | Seleciona a distância entre a  |
| de audição] | posição de audição e o Sistema |
|             | de home theater.               |

# [Áudio HDMI]

Seleciona o ajuste de áudio HDMI quando você conecta o Sistema de home theater à TV usando um cabo HDMI.

- [Lig] Permite a saída de áudio pela TV e pelo sistema de caixas acústicas. Se o formato de áudio no disco não for suportado, será feito o downmix para o formato de dois canais (PCM linear).
- [Desl] Desativa a saída de áudio da TV.
   O som é emitido somente pelas caixas acústicas.

# [Modo Noturno]

Suaviza sons altos e amplia sons suaves para que você assista a filmes em DVD com volume baixo, sem incomodar as pessoas.

- [Lig] Assista a uma exibição silenciosa à noite.
- [Desl] Ouça um som surround com faixa dinâmica integral.

• Aplicável somente a discos codificados com Dolby Digital.

# Configuração de vídeo

| _ |                 | _ |
|---|-----------------|---|
|   | Sistema de TV   |   |
|   | Tela da TV      |   |
|   | Def. da imagem  |   |
|   | Instalação HDMI |   |
|   | Closed Caption  |   |
|   | Progressivo     |   |
|   |                 |   |
|   |                 |   |

Pressione SETUP.

 → [Configuração Geral] é exibido.

2 Pressione ▼ para selecionar [Conf. Vídeo] e pressione ►.

**3** Selecione uma opção e pressione **OK**.

4 Selecione um ajuste e pressione OK.

- Para retornar ao menu anterior, pressione → BACK.
- Para sair do menu, pressione E SETUP.

Nota

• Consulte as explicações sobre as opções acima nas páginas a seguir.

# [Sistema de TV]

Altere esta configuração somente se o vídeo não for exibido corretamente. Por padrão, esta configuração é compatível com a maioria das TVs do seu país.

- [PAL] para TV com sistema PAL.
- [NTSC] para TV com sistema NTSC.
- [Multi] Para TV compatível com PAL e NTSC.

<sup>-</sup> Nota

# Ajustar configurações

Português

# [Tela da TV]

Seleciona um dos seguintes formatos de exibição:

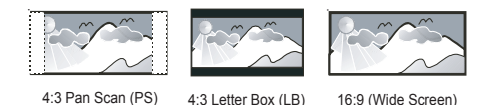

- **[4:3 Pan Scan]** Para TV com tela 4:3: tela de altura completa com as laterais cortadas.
- **[4:3 Letter Box]** Para TV com tela 4:3: tela widescreen com barras pretas nas partes superior e inferior.
- [16:9 Wide Screen] Para TV widescreen: tela com proporção da exibição 16:9.

## [Def. da imagem]

Seleciona um conjunto predefinido de ajustes de cores de imagem ou personaliza os ajustes pessoais.

- [Padrão] Ajuste de cores originais.
- [Brilho] Ajuste de cores vibrantes.
- [Suave] Ajuste de cores quentes.
- [Pessoal] Personaliza o ajuste de cores. Defina o nível de brilho, contraste, nitidez/matiz e saturação de cores e pressione OK.

# [Instalação HDMI]

Seleciona o ajuste de vídeo HDMI quando você conecta o Sistema de home theater à TV usando um cabo HDMI.  [Wide Screen] – Define o formato widescreen para reprodução de discos.

| Opção       | Descrição                        |
|-------------|----------------------------------|
| [Superwide] | A parte central da tela é        |
|             | menos esticada que as            |
|             | laterais. Aplicável somente à    |
|             | configuração de resolução de     |
|             | vídeo de 720p ou superior.       |
| [4:3 Cx     | Não há esticamento da            |
| Postal]     | imagem. As barras pretas são     |
|             | exibidas nos dois lados da tela. |
| [Desl]      | A imagem é exibida de acordo     |
|             | com o formato do disco.          |

# - Nota

- Este ajuste só estará disponível se você tiver definido [Tela da TV] como [16:9 Wide Screen].
- [Vídeo HDMI] Seleciona a resolução de saída de vídeo HDMI compatível com a capacidade da tela da TV.

| Opção                      | Descrição                      |
|----------------------------|--------------------------------|
| [Auto]                     | Detecta e seleciona            |
|                            | automaticamente a melhor       |
|                            | resolução de vídeo suportada.  |
| <b>[480i]</b> ,            | Seleciona a resolução de vídeo |
| <b>[480<sub>P</sub>]</b> , | à qual a TV oferece melhor     |
| <b>[576i]</b> ,            | suporte. Consulte o manual da  |
| <b>[576p]</b> ,            | TV para obter detalhes.        |
| <b>[720</b> p],            |                                |
| <b>[1080i]</b> ,           |                                |
| [1080p]                    |                                |

# - Nota

 Se o ajuste não for compatível com sua TV, será exibida uma tela em branco. Aguarde 15 segundos pela recuperação automática ou pressione HDMI várias vezes até que a imagem seja exibida.

# [Closed Caption]

Ativa ou desativa as legendas na tela.

- [Lig] Mostra os efeitos sonoros nas legendas. Aplicável somente a discos com informações de Closed Caption e se sua TV oferecer suporte a esse recurso.
- **[Desl]** Desativa o Closed Caption.

#### [Progressivo]

Se a TV suportar saída Progressive Scan, você poderá ativar o modo Progressive Scan para aprimorar a qualidade da imagem. É necessária uma conexão de vídeo componente.

- [Lig] Ativa o modo Progressive Scan.
- [Desl] Desativa o modo Progressive Scan.

#### 💥 Dica

 Há mais descrições detalhadas disponíveis (consulte 'primeiros passos > 'Ativar Progressive Scan').

# Preferências

### Nota

• Interrompa a reprodução do disco para acessar [Preferências].

| Preferências         |  |
|----------------------|--|
| Áudio                |  |
| Legenda              |  |
| Menu Disco           |  |
| Controle Pais        |  |
| PBC                  |  |
| Exibição de MP3/JPEG |  |
| Senha                |  |
| Legenda DivX 🔹       |  |

#### 1 Pressione 🗈 SETUP.

- → [Configuração Geral] é exibido.
- 2 Pressione ▼ para selecionar [Preferências] e pressione ►.
- **3** Selecione uma opção e pressione **OK**.
- 4 Selecione um ajuste e pressione OK.
  - Para retornar ao menu anterior, pressione → BACK.
  - Para sair do menu, pressione SETUP.

#### Nota

 Consulte as explicações sobre as opções acima nas páginas a seguir.

# [Áudio]

Seleciona o idioma de áudio padrão para a reprodução de discos.

# [Legenda]

Seleciona o idioma de legenda padrão para a reprodução de discos.

# [Menu Disco]

Seleciona o idioma do menu do disco.

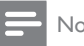

- Nota
- Se o idioma definido não estiver disponível no disco, ele usará o próprio idioma padrão.
- Em alguns discos, o idioma de legenda/áudio só pode ser alterado no menu do disco.
- Para selecionar idiomas não listados no menu, selecione **[Outro]**. Em seguida, verifique a lista de códigos de idioma no verso deste manual do usuário e insira o respectivo código de quatro dígitos.

# [Controle Pais]

Restringe o acesso a discos inapropriados para crianças. Discos desse tipo devem ser gravados com classificações.

1) Pressione OK.

2) Selecione um nível de classificação e pressione OK.

3) Pressione o Botões numéricos para inserir a senha.

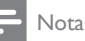

- Discos com classificação acima do nível definido em [Controle Pais] requerem uma senha para reprodução.
- As classificações variam de acordo com o país. Para permitir a reprodução de todos os discos, selecione '8'.
- Alguns discos apresentam a classificação impressa, mas não são gravados com classificações. Essa função não tem efeito nesses discos.

# Dica

• Você pode definir ou alterar a senha (consulte 'Preferências' > [Senha]).

# [PBC]

Desativa ou ativa o menu de conteúdo de VCDs/SVCDs com o recurso PBC (controle de reprodução).

- [Lig] Exibe o menu de índice guando você insere um disco para reprodução.
- [Desl] Ignora o menu e inicia a reprodução a partir do primeiro título.

# [Exibição de MP3/]PEG]

Seleciona a exibição das pastas ou de todos os arquivos.

- [Exibir pastas] Exibe as pastas de arquivos MP3/WMA.
- **[Exibir arguivos]** Exibe todos os arquivos.

# [Senha]

Define ou altera a senha de discos blogueados e reproduz DVDs restritos.

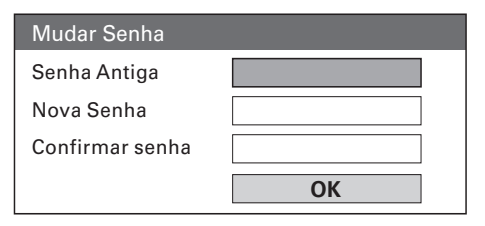

1) Pressione **Botões numéricos** para inserir '136900' ou a última senha definida no campo [Senha Antiga].

2) Insira a nova senha no campo **[Nova** Senha].

3) Insira novamente a senha no campo

## [Confirmar senha].

4) Pressione **OK** para sair do menu.

# Nota

• Se esquecer a senha, insira '136900' antes de definir uma nova senha.

# [Legenda DivX]

Selecione um conjunto de caracteres que suporte a legenda DivX.

| [Padrão]   | Inglês, Irlandês, Dinamarquês,    |
|------------|-----------------------------------|
|            | Estoniano, Finlandês, Francês,    |
|            | Alemão, Italiano, Português,      |
|            | Luxemburguês, Norueguês           |
|            | (Bokmål e Nynorsk), Espanhol,     |
|            | Sueco, Turco                      |
| [Cent.     | Polonês, Tcheco, Eslovaco,        |
| Eur.]      | Albanês, Húngaro, Esloveno,       |
|            | Croata, Sérvio (alfabeto Latino), |
|            | Romeno                            |
| [Cirílico] | Bielo-russo, Búlgaro, Ucraniano,  |
|            | Macedônio, Russo, Sérvio          |
| [Grego]    | Grego                             |
| [Hebraico] | Hebraico                          |

#### Nota

 Verifique se o arquivo de legenda tem exatamente o mesmo nome do arquivo do filme. Se, por exemplo, o nome do arquivo do filme for 'Movie.avi', será necessário nomear o arquivo de texto como 'Movie.sub' ou 'Movie. srt'.

# [Inform. da versão]

Exibe a versão do software do Sistema de home theater.

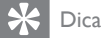

 Essas informações são necessárias quando você deseja saber se uma versão mais recente do software está disponível no site da Philips para baixar e instalar.

# [Padrão]

Restaura todas as configurações padrão do Sistema de home theater, exceto [Bloq. Disco], [Senha] e [Controle Pais].

# Português

# 8 Informações adicionais

# Atualizar software

Para verificar novas atualizações, compare a versão atual do software do Sistema de home theater com a versão mais recente do software (se disponível) no site da Philips.

| Preferências         |  |
|----------------------|--|
| Menu Disco           |  |
| Controle Pais        |  |
| PBC                  |  |
| Exibição de MP3/JPEG |  |
| Senha                |  |
| Legenda DivX         |  |
| Inform. da versão    |  |
| Padrão               |  |

- 1 Pressione SETUP.
- 2 Selecione [Preferências] > [Inform. da versão]e pressione OK.
- Anote o número da versão e pressione **E SETUP** para sair do menu.
- 4 Vá até www.philips.com/support para verificar a versão mais recente do software do Sistema de home theater.
- 5 Se a versão mais recente do software for superior à versão do software do Sistema de home theater, baixe o arquivo e armazene-o em um CD-R ou drive USB flash.
- 6 Insira o CD-R ou o drive USB flash no Sistema de home theater.

- 7 Pressione DISC ou USB e siga as instruções na TV para confirmar a atualização.
  - Quando a atualização do software for concluída, o Sistema de home theater entrará automaticamente no modo de espera.

# Nota

- Não remova o CD-R ou dispositivo USB quando a atualização do software estiver em andamento.
- 8 É recomendável desconectar o cabo de alimentação por alguns segundos e reconectá-lo para reinicializar o sistema.

# Cuidado

# Cuidado

 Não use solventes como benzina, diluentes, produtos de limpeza disponíveis no mercado nem sprays antiestáticos destinados a discos.

# Limpeza de discos

Limpe o disco com uma flanela, fazendo movimentos em linha reta, do centro para a extremidade.

# Limpe a tela da unidade principal

Limpe a superfície da tela com uma flanela.

# 9 Especificações

## Nota

• Especificações e design sujeitos a alterações sem notificação prévia.

#### Mídia de reprodução

 DVD-Vídeo, DVD+R/+RW, DVD-R/-RW, DVD+R DL, CD-R/CD-RW, CD de áudio, CD/SVCD de vídeo, Foto CD, CD de MP3, CD de WMA, CD de DivX, drive USB flash

#### Amplificador

- Potência total de saída: 600W RMS
- Resposta de freqüência: 30 Hz 20 kHz / ±3 dB
- Relação sinal/ruído: > 65 dB (CCIR)
- Sensibilidade de entrada:
  - AUX1/2/3: 250 mV
  - MP3 LINK: 100 mV

#### Disco

- Tipo de laser: semicondutor
- Diâmetro de disco: 12 cm / 8 cm
- Gravação de vídeo: MPEG1/ MPEG2 / DivX / DivX Ultra
- Vídeo DAC: 12 bits, 108 MHz
- Sistema de sinal: PAL / NTSC
- Vídeo S/N: 56 dB
- Áudio DAC: 24 bits / 96 kHz
- Resposta de freqüência:
  - 4 Hz 20 kHz (44,1 kHz)
  - 4 Hz 22 kHz (48 kHz)
  - 4 Hz 44 kHz (96 kHz)
- PCM: IEC 60958
- Dolby Digital: IEC 60958, IEC 61937
- DTS: IEC 60958, IEC 61937

#### Rádio

- Faixa de sintonia: FM 87,5 108 MHz (50/100 kHz)
- Limitador de sensibilidade de 26 dB: FM 22 dBf
- Relação da rejeição de IF: FM 60 dB
- Relação sinal/ruído: FM 60 dB
- Distorção harmônica: FM 3%
- Resposta de freqüência: FM 180 Hz 10 kHz / ±6 dB
- Separação de estéreo: FM 26 dB (1 kHz)
- Limiar do estéreo: FM 29 dB

#### USB

- Compatibilidade: USB de alta velocidade (2.0)
- Suporte de classe: UMS (classe de memória flash USB)
- Sistema de arquivos: FAT12, FAT16, FAT32

#### Unidade principal

- Dimensões (L × A × P): 958 × 163 × 141 (mm)
- Peso: 7 kg
- Caixa acústica central:
  - Impedância da caixa acústica: 8 ohm
  - Driver das caixas acústicas: 2 woofers de 63,5 mm + tweeter de 19 mm
  - Resposta de freqüência: 120 Hz a 20 kHz
- Caixas acústicas surround esquerda/ direita:
  - Impedância da caixa acústica: 8 ohm
  - Driver das caixas acústicas: 4 woofers full range de 63,5 mm
  - Resposta de freqüência: 120 Hz a 20 kHz

#### Potência (subwoofer)

- Fonte de alimentação: 110 127 V / 220
- 240 V; ~50 60 Hz intercambiável
- Consumo de energia: 150 W
- Consumo de energia no modo de espera:
  - Normal: < 3 W
  - Modo de espera de economia de energia: < 0,3 W</li>
- Sistema: Bass Reflex
- Impedância: 4 ohm
  - Driver da caixa acústica: woofer de 165 mm (6,5")
- Resposta de freqüência: 30 Hz a 120 Hz
  - Dimensões (L × A × P): 295 × 440 × 295 (mm)
  - Peso: 10 kg

#### Especificações do laser

- Tipo: laser semicondutor GaAIAs (CD)
- Comprimento de onda: 645 660 nm (DVD), 770 - 800 nm (CD)
- Potência de saída: 6 mW (DVD), 7 mW (VCD/CD)
- Divergência do feixe: 60 graus.

Especificações

# 10 Solução de problemas

# Aviso

Risco de choque elétrico. Nunca remova a carcaça ou tampa do produto.

Para manter a garantia válida, nunca tente consertar o sistema por conta própria. Se encontrar problemas ao usar o produto, verifique os seguintes pontos antes de solicitar atendimento. Se o problema persistir, registre o produto e obtenha suporte em www.philips. com/welcome.

Ao entrar em contato com a Philips, você será solicitado a fornecer os números do modelo e de série do Sistema de home theater. Os números de modelo e de série estão na parte traseira ou inferior do Sistema de home theater. Escreva os números neste local: N° do modelo

N° de série

# Unidade principal

# Os botões do Sistema de home theater não funcionam.

 Desconecte o Sistema de home theater da tomada por alguns minutos e reconecte-o.

# Imagem

#### Nenhuma imagem é exibida.

- Consulte o manual da TV para fazer a seleção do canal de entrada de vídeo correto. Mude os canais da TV até a tela do DVD aparecer.
- Pressione DISC.
- Se você tiver alterado o ajuste de [Tela da TV], alterne novamente para o modo padrão: 1) Pressione ▲ para abrir o compartimento de disco. 2) Pressione ◄.
   3) Pressione SUBTITLE.

#### Não há imagem na conexão HDMI.

- Verifique se o cabo HDMI está com defeito. Substitua-o por um novo cabo HDMI.
- Se isso ocorre quando você altera a resolução de vídeo HDMI, pressione HDMI várias vezes até a imagem ser exibida.

#### Som

#### Não há som.

 Verifique se os cabos de áudio estão conectados e pressione o botão que corresponde à fonte de entrada correta (por exemplo, AUDIO SOURCE, USB) para selecionar o dispositivo que você deseja reproduzir.

#### Não há som na conexão HDMI.

- O som não pode ser transmitido por meio da conexão HDMI se o dispositivo conectado for incompatível com HDCP ou se for compatível somente com DVI. Faça uma conexão de áudio analógico ou digital.
- Verifique se o ajuste de **[Áudio HDMI]** está ativado.

# Não há som nos programas de TV.

 Conecte um cabo de áudio à entrada AUDIO do Sistema de home theater e à saída AUDIO da TV. Em seguida, pressione AUDIO SOURCE várias vezes para selecionar a fonte de entrada de áudio correspondente.

# Reproduzir

### Não é possível reproduzir arquivos de vídeo DivX.

- Verifique se o arquivo DivX está devidamente codificado no modo 'Home Theatre Profile' (Perfil do Home Theater) com o codificador DivX.
- Verifique se o arquivo de vídeo DivX está completo.

# A proporção de imagem da tela e o ajuste de exibição da TV estão diferentes.

 A proporção da imagem está fixada no disco.

#### A legenda do DivX não é exibida corretamente.

- Verifique se o arquivo de legenda tem o mesmo nome de arquivo do filme.

# O conteúdo do drive USB flash não pode ser lido.

- O formato do drive USB flash não é compatível com o Sistema de home theater.
- O aparelho está formatado com um sistema de arquivos diferente, não suportado (por exemplo, NTFS).
- O tamanho máximo da memória suportada é 160 GB.

## O conteúdo de vídeo (filmes, fotos, videoclipes etc.) do iPod não é exibido no modo Extended Control.

 A navegação em vídeos não é suportada no modo Extended Control. Você só pode navegar no conteúdo de vídeo no próprio iPod.

# 11 Glossário

# D

# DivX®

O codec DivX® é uma tecnologia de compactação de vídeo baseada no padrão MPEG-4 com patente pendente e desenvolvida pela DivX®, Inc. Ela permite compactar o tamanho de um arquivo de vídeo digital mantendo alta qualidade visual.

# Dolby Digital

Sistema de som surround desenvolvido pela Dolby Laboratories que contém até seis canais de áudio digital (frontal esquerdo e direito, surround esquerdo e direito, central e subwoofer.)

# DTS

Digital Theatre Systems. Sistema de som surround que fornece 5+1 canais de áudio digital separados em equipamentos eletrônicos domésticos e conteúdo de software. Não foi desenvolvido pela Dolby Digital.

# Н

# HDCP

Proteção de conteúdo digital em banda larga. Esta é uma especificação que permite a transmissão segura de conteúdo digital entre diferentes equipamentos (para evitar cópias ilegais.)

# HDMI

High-Definition Multimedia Interface (HDMI) é uma interface digital de alta velocidade que pode transmitir vídeos de alta definição e áudio digital multicanal não compactados. Essa interface proporciona imagem e som de alta qualidade, completamente isentos de ruídos. HDMI é totalmente retrocompatível com DVI. Conforme exigido pelo padrão HDMI, a conexão com produtos HDMI ou DVI sem HDCP (High-bandwidth Digital Content Protection) resultará em nenhuma saída de vídeo ou áudio.

# J IPEG

Formato de imagem digital estática muito utilizado. Sistema de compactação de dados de imagem estática proposto pelo Joint Photographic Expert Group, que apresenta pequena perda de qualidade de imagem apesar da elevada taxa de compactação. Esses arquivos têm a extensão '.jpg' ou '.jpeg.'

# Μ

# MP3

Formato de arquivo com um sistema de compactação de dados de áudio. MP3 é a abreviação de Motion Picture Experts Group 1 (ou MPEG-1) Audio Layer 3. Com o formato MP3, um CD-R ou CD-RW pode conter cerca de 10 vezes mais dados do que um CD comum.

#### MPEG

Motion Picture Experts Group. Conjunto de sistemas de compressão para áudio e vídeo digital.

# Ρ

# PBC

Controle de reprodução. Sistema em que você navega por um Video CD/Super VCD com menus na tela gravados no disco. Ele permite reprodução e pesquisa interativas.

# PCM

Modulação por código de pulsos. Sistema de codificação de áudio digital.

#### Progressive Scan

O Progressive Scan exibe duas vezes o número de quadros por segundo em relação a um sistema de TV comum. Esse recurso oferece resolução e qualidade de imagem superiores.

#### Proporção da imagem

Proporção da imagem se refere à proporção entre a largura e a altura de telas de TV. A proporção de uma TV padrão é 4:3, enquanto a proporção de uma TV de alta definição ou widescreen é de 16:9. O formato Letter Box permite assistir a uma imagem com uma perspectiva mais larga em uma tela padrão 4:3.

# W

# WMA

Windows Media™ Audio. Refere-se a uma tecnologia de compactação de áudio desenvolvida pela Microsoft Corporation. Os dados em WMA podem ser codificados com o Windows Media Player 9 ou o Windows Media Player para Windows XP. Os arquivos são reconhecidos por suas extensões '.wma'. Glossário

# Language Code

| Abkhazian                  | 6566         | Inupiaq                     | 7375 | Pushto                | 8083 |
|----------------------------|--------------|-----------------------------|------|-----------------------|------|
| Afar                       | 6565         | Irish                       | 7165 | Russian               | 8285 |
| Afrikaans                  | 6570         | Íslenska                    | 7383 | Quechua               | 8185 |
| Amharic                    | 6577         | Italiano                    | 7384 | Raeto-Romance         | 8277 |
| Arabic                     | 6582         | lvrit                       | 7269 | Romanian              | 8279 |
| Armenian                   | 7289         | lapanese                    | 7465 | Rundi                 | 8278 |
| Assamese                   | 6583         | lavanese                    | 7486 | Samoan                | 8377 |
| Avestan                    | 6569         | ,<br>Kalaallisut            | 7576 | Sango                 | 8371 |
| Avmara                     | 6589         | Kannada                     | 7578 | Sanskrit              | 8365 |
| Azerhaijani                | 6590         | Kashmiri                    | 7583 | Sardinian             | 8367 |
| Bahasa Melayu              | 7783         | Kazakh                      | 7575 | Serbian               | 8382 |
| Bashkir                    | 6665         | Kernewek                    | 7587 | Shona                 | 8378 |
| Belarusian                 | 6669         | Khmer                       | 7577 | Shaip                 | 8381 |
| Bengali                    | 6678         | Kinvarwanda                 | 8287 | Sindhi                | 8368 |
| Bihari                     | 6672         | Kirohiz                     | 7589 | Sinhalese             | 8373 |
| Bislama                    | 6673         | Komi                        | 7586 | Slovensky             | 8373 |
| Bokmål Norwegian           | 7866         | Korean                      | 7579 | Slovenian             | 8376 |
| Bosanski                   | 6683         | Kuanyama: Kwanyama          | 7574 | Somali                | 8379 |
| Brezhoneg                  | 6682         | Kurdish                     | 7585 | Sotho: Southern       | 8384 |
| Bulgarian                  | 6671         |                             | 7679 | South Nidebele        | 7882 |
| Burmoso                    | 7789         | Latina                      | 7665 | Sundanoso             | 8385 |
| Castellano Español         | 4983         | Latrian                     | 7686 | Suomi                 | 7073 |
| Castellario, Esparior      | 4745         | Latvian                     | 7666 | Swahili               | 2327 |
| Champerer                  | (77)         | Letzeburgesch,              | 7600 | Swati                 | 0202 |
| Chamorro                   | 6772         | Lindurgan, Lindurger        | 7673 | Swau                  | 0303 |
| Chevrey Chickeyrey Niversi | 7000         | Lingala                     | 7676 | Tagalag               | 0300 |
| Liewa, Chichewa, Nyanja    | 0072         |                             | 7007 | Tabitian              | 0/10 |
| ΨX<br>Chungar Zhungar      | 907Z         | Luxembourgisn;              | 7000 | Taiile                | 0471 |
| Church Slavier Slavenie    | 7005<br>4705 | Malagaay                    | 7771 | Tamil                 | 04/1 |
| Church Slavic, Slavollic   | 6705         | Maguar                      | 7705 | Toton                 | 0403 |
| Consican                   | 6779         | Malayalam                   | 7205 | Tolugu                | 8469 |
| oglav                      | 6783         | Maltasa                     | 7794 | Thai                  | 8472 |
| Dansk                      | 6965         | Many                        | 7186 | Tibetan               | 6679 |
| Dallsk                     | 6005         | Maori                       | 7773 | Tigrimo               | Q473 |
| Drongkha                   | 6890         | Marathi                     | 7792 | Tonga (Tonga Islands) | Q479 |
| English                    | 6978         | Marshalloso                 | 7702 | Teonga                | 8483 |
| English                    | 2070         | Moldavian                   | 7779 | Towapa                | Q47Q |
| Estonian                   | 6984         | Mongolian                   | 7779 | Türkeo                | 8482 |
| Fuskara                    | 6985         | Nauru                       | 7865 | Turkmen               | 8475 |
| Luskara                    | 6976         | Navaho: Navaio              | 7886 | Twi                   | 8487 |
| Faroese                    | 7079         | Ndehele North               | 7868 | Llighur               | 8571 |
| Français                   | 7082         | Ndebele South               | 7882 | Likrainian            | 8575 |
| Frysk                      | 7089         | Ndonga                      | 7871 | Urdu                  | 8582 |
| Fijian                     | 7074         | Nederlands                  | 7876 | Uzbek                 | 8590 |
| Gaelic: Scottish Gaelic    | 7168         | Nepali                      | 7869 | Vietnamese            | 8673 |
| Gallegan                   | 7176         | Norsk                       | 7879 | Volanuk               | 8679 |
| Georgian                   | 7565         | Northern Sami               | 8369 | Walloon               | 8765 |
| Gikuvu: Kikuvu             | 7573         | North Ndebele               | 7868 | Welsh                 | 6789 |
| Guarani                    | 7178         | Norwegian Nynorsk:          | 7878 | Wolof                 | 8779 |
| Guiarati                   | 7185         | Occitan: Provencal          | 7967 | Xhosa                 | 8872 |
| Hausa                      | 7265         | Old Bulgarian: Old Slavonic | 6785 | Yiddish               | 8973 |
| Herero                     | 7290         | Oriva                       | 7982 | Yoruba                | 8979 |
| Hindi                      | 7273         | Oromo                       | 7977 | Zulu                  | 9085 |
| Hiri Motu                  | 7279         | Ossetian: Ossetic           | 7983 |                       |      |
| Hrwatski                   | 6779         | Pali                        | 8073 |                       |      |
| ldo                        | 7379         | Paniabi                     | 8065 |                       |      |
| Interlingua (International | )7365        | Persian                     | 7065 |                       |      |
| Interlingue                | 7365         | Polski                      | 8076 |                       |      |
| Inuktitut                  | 7385         | Português                   | 8084 |                       |      |
|                            |              | -                           |      |                       |      |

#### CERTIFICADO DE GARANTÍA INTERNACIONAL

Validez de la garantía

Todos los productos de la línea de audio y video Philips, se regirán por un año de garantía internacional (365 días), salvo para Chile donde los productos de las líneas CD Portable y RCR CD, los cuales se rigen por 6 meses de garantía (182 dias)

Condiciones de la garantía

Esta garantía perderá su validez sí:

- El defecto es causado por uso incorrecto o en desacuerdo con el manual de instrucciones
- El aparato sea modificado, violado por una persona no autorizada por Philips
- El producto esté funcionando con un suministro de energía (red eléctrica, batería, etc. ) de características diferentes a las recomendadas en el manual de instrucciones
- El número de serie que identifica el producto se encuentre de forma adulterada.

Están excluidos de garantía,

- Los defectos que se generen debido al incumplimiento del manual de instrucciones del producto
- Los casos fortuitos o de la fuerza mayor, como aquellos causados por agentes de la naturaleza y accidentes, descargas eléctricas, señales de transmisión débiles.
- Los defectos que se generen debido al uso de los productos en servicios no doméstico/residencial regulares o en desacuerdo con el uso recomendado
- Daños ocasionados por fluctuaciones de voltajes, voltaje fuera de norma o por causas fuera de Philips, como cortocircuitos en los bafles o parlantes.
- En las ciudades en donde no existe el taller autorizado del servicio de Philips, los costos del transporte del aparato y/o el técnico autorizado, corren por cuenta del cliente.
- La garantía no será válida si el producto necesita modificaciones o adaptaciones para que funcione en otro país que no es aquél para el cual fue mercadeado.

El único documento válido para hacer efectiva la garantía de los productos, es la Factura o Boleta de compra del consumidor final.

Aquellos productos que hayan sido adquiridos en otros países y que no estén en el rango normal del país donde se efectuará la reparación, dicha prestación de servicio tomará mas tiempo de lo normal ya que es necesario pedir las partes/piezas al centro de producción correspondiente.

Centros de información

Líneas de atención al consumidor Chile: 600-7445477 Colombia: 01-800-700-7445 Costa Rica: 0800-506-7445 Ecuador: 1-800-10-1045 El Salvador: 800-6024 Guatemala: 1-800-299-0007 Panama: 800-8300 Peru: 0800-00100 Rep. Dominicana: 1-800-751-2673 Venezuela: 0800-100-4888

#### LISTA DE SERVIÇO AUTORIZADO BRASIL

ACRE

CRUZEIRO DO SUL RIO BRANCO

AL AGOAS ARAPIRACA

MACEIO PALMEIRA DOS INDIOS LINIAO DOS PALMARES

AMAPA MACAPA

AMAZONAS

MANAUS MANAUS

#### RAHIA

ALAGOINHAS BARREIRAS CAETITE CAMACARI CRUZ DAS ALMAS ESPI ANADA EUNAPOLIS FEIRA DE SANTANA GUANAMBI ILHEUS IRECE ITABUNA JACOBINA JEQUIE JUAZEIRO LAURO DE FREITAS MURITIBA PAULO AFONSO RIBEIRA DO POMBAL SALVADOR SALVADOR SALVADOR SENHOR DO BONFIM SERRINHA 75-32611794 SANTO ANTONIO DE JESUS 75-36314470 TEIXEIRA DE FREITAS CEARÁ CRATEUS FORTAL FZA

#### IGUATU ITAPIPOCA SOBRAL TAUA TIANGUA UBA.JARA

DISTRITO FEDERAL BRASILIA BRASILIA

#### BRASILIA

COLATINA

ESPIRÍTO SANTO ALEGRE 28-35526349 ARACRUZ 27-32561251 BAIXO GUANDU 27-37321142 BARRADE SAO FRANCISCO 27-37562245 CACHOEIRA DE ITAPEMIRIM 28-35223524

GUARAPARI 68-33227216 SAO MATEUS 68-32217642 SERRA VILA VELHA VITORIA 82-35222367 82-32417237 GOIÁS 82-34213452 ANAPOLIS CALDAS NOVAS 82-32811305 CATALAO FORMOSA 96-32175934 GOIANESIA GOIANIA GOIANIA GOIATUBA 92-36633366 92-32324252 INHUMAS ITAPURANGA ITUMBIARA 75-34211128 UZIANIA 77-36117592 MINEIROS 77-34541183 PIRES DO RIO 71-36218288 RIAI MA RIO VERDE 75-36212839 TRINDADE 75-34271454 73-32815181 URUACU 75-32232882 77-34512791 MARANHÃO 73-32315995 ACAILANDIA 74-36410202 BACABAL CAXIAS 73-36137777 74-36211323 CODO COELHO NETO 73-35254141 74-36116456 IMPERATRIZ 71-33784021 PEDREIRAS PRESIDENTE DUTRA 75-34241908 75-32811349 SAO JOSE DE RIBAMAR 98-32241581 75-32761853 SAOLUIS 71-32473659 MATO GROSSO 71-32072070 BARRA DO GARCAS CUIABA 1-33356233 74-35413143 LUCAS DO RIO VERDE 65-35491333 PONTES E LACERDA 73-30111600 RONDONOPOLIS TANGARA DA SERRA VARZEA GRANDE 88-36910019 MATO GROSSO DO SUL 85-40088555 AMAMBAI CAMPO GRANDE 88-35810512 88-36312030 CAMPO GRANDE DOURADOS 88-36110605 88-34371987 88-36713336 NOVA ANDRADINA 88-36341233 MINAS GERAIS ANDRADAS 61-35564840 ARAGUARI 61-33549615 ARAXA 61-34451991 ARAXA ARCOS

BAMBUI

BETIM

CASSIA

27-3722288

BELO HORIZONTE

35-35412293

BOM DESPACHO

CARANGOLA

CARATINGA

27-33614355 CATAGUASES 27-37633806 CONGONHAS CONSELHEIRO LAFAIETE 27-33284292 27-32891233 CONTAGEM CORONEL EABRICIANO 27-32233899 CURVELC DIVINOPOLIS 62-33243562 FORMIGA GOVERNADOR VALADARES 64-34532878 GUAXUPE 64-34412786 IPATINGA 61-36318166 62-33534967 ITARIRA 62-32919095 ITAJUBA 62-32510933 ITAPECERICA 64-34952401 ITAUNA IOAO MONI EVADE 62-35111431 62-33551484 JOAO PINHEIRO 64-34310837 JUIZ DE FORA LAGOA DA PRATA 61-36228519 64-36618259 LAVRAS 64-34611133 MANHUACU 62-33971320 MONTE CARMELO MONTE SANTO DE MINAS 64-36132034 62-35051505 62-33571285 MONTES CLAROS MURIAE NANUQUE 99-35381889 NOVA LIMA 99-36212794 OLIVERA 99-35212377 PARA DE MINAS 00.36612042 PARACATU 98-34731414 PASSOS PATOS DE MINAS 99-33216052 99-36423142 PATROCINIO 99-36631815 PIUMHI PIUMHI POCOS DE CALDAS PONTE NOVA POUSO ALEGRE SAO JOAO DEL REI 98-32323236 SAO SEBASTIAODOPARAISO 35-35313094 SETE LAGOAS 31-37718570 66-34011394 65-33176464 TEOFILO OTONI 65-32662326 TIMOTEO TRES CORACOES 66.34233888 65-33261431 UBA UBERABA 65-36826502 UBERLANDIA VARGINHA . 67-34811543 VARZEA DA PALMA 67-33831540 VICOSA 67-33213898 PARÁ 67-34217117 ALTAMIRA ANANINDEUA 67-34413851 BELEM 35-37312970 BELEM 34-32416026 CAPANEMA 34-36611132 MARABA ORIXIMINA 34-36691869 37-33513455 PARAGOMINAS 37-34311473 PARALIAPERAS SANTAREM 31-32254066 31-35322088 TUCURUI 37-35222511 32-37412017 PARAÍBA CAMPINA GRANDE GUARABIRA 33-33213433

32-34227986 JOAO PESSOA 83-32469689 31-37311638 JOAO PESSOA 83-32446044 31-37622001 NOVA FLORESTA 83-33741014 31-33912994 SAPE 83-32832479 31-38411804 38-37213009 PARANÁ 37-32212353 ARAPONGAS 43-32521606 37-33214177 ASSIS CHATEAUBRIAND BANDEIRANTES 44-35285181 43-35421711 33-32716650 CAMPO MOURAO CASCAVEL 35-35514124 44-30164500 31-38222332 45-32254005 31-38316218 CIANORTE 44-36292842 CURITIBA 35-36211315 41-33334764 37-33411326 CURITIBA 41-32648791 37-32412468 FOZ DO IGUACU 45-35234115 FRANCISCO BELTRAO 31-38512000 46-35241501 BIPORA 38-35611327 43-32581863 32-32151514 IRATI 42-34221337 37-32613493 LAPA 41-36222410 LONDRINA 35-38210550 43-33210077 37-34214344 ONDRINA 43-33213820 MANDAGUARI 33-33314735 44-32331335 34-38422082 MARECHALCANDIDO RONDON 45-32542605 35-35911888 MARINGA 44-32264620 38-32218925 MEDIANEIRA 45-32642580 PARANAVAI 32-37224334 44-34234711 33-36212165 PATO BRANCO 46-32242786 31-35412026 PONTA GROSSA 42-30285061 37-33314444 RIO NEGRO 47-36450251 37-32316369 ROLANDIA 43-32561947 SANTO ANTONIO PLATINA 38-36711250 43-35341809 SAO MIGUEL DO IGUAÇU 35-35214342 45-35651429 34-38222588 TOLEDO 45-32522471 34-38311531 UMUARAMA 44-30561485 37-33714632 35-37224448 PERNAMBUCO CABO SANTO AGOSTINHO 31-38172486 81-35211823 35-34212120 CAMARAGIRE 81-34581246 CARPINA 81-36213116 32-33718306 CARLIARU 81-37220235 GARANHUNS 87-37610085 33-35225831 PAULISTA 81-34331142 31-38482728 RECIFE 81-32313399 35-32324143 RECIEE 81-34656042 32-35323626 RECIFE 81-32286123 SERRA TAL HADA 34-33332520 87-38311401 34-32123636 35-32228414 PIAUÍ PARNAIBA 38-37311548 86-33222877 31-38918000 TERESINA 86-32230825 TERESINA 86-32214618 91-35154349 **RIO DE JANEIRO** 91-32354831 BARRA DO PIRAL 24-24437745 BOM JESUS DO ITABAPOANA 22-38312216 91-32421090 CABO FRIO 22-26451819 91-32542424 CAMPOS DOS GOYTACAZES 91-34621100 22-27221499 CORDEIRO 22-25512099

94-33223099 DUQUE DE CAXIAS 93-35491606 21-27711508 ITAGUAI 91-30110778 21-26886491 ITAOCARA 94-33561756 22-38612740 ITAPERUNA 22-38236825 93-35235322 55-33523215 MACAE 22-27591358 MAGE 21-26333342 NITEROI 21-26220157 NOVA FRIBURGO PETROPOLIS 83-33212128 22-25227692 83-32711159 24-22454997

#### LISTA DE SERVICO AUTORIZADO-BRASIL

69-3

69-3

69-3

69-3

69-3

69-3

95-3

48-3

47-3

47.3

47-3

49.3

49-3

49-3

49-3

49-3

48-3

48-3

47 - 3

49-3

47-3

47-3

49-3

47.3

49-3

48-3

49-3

42-3

47-3

47-3

49-3

48-3

48-3

49.3

49-3

19.3

10.3

11-4

12.3

17-34423752

16-37223898

11-44492608

SAO VICENTE

SOROCABA

SUZANO

RIO DE JANEIRO RIO DE JANEIRO RIO DE JANEIRO RIO DE JANEIRO RIO DE JANEIRO **RIO DE JANEIRO** SAO GONCALO TERESOPOLIS TRES RIOS VOLTA REDONDA RIO GRANDE DO NORTE CAICO ΝΔΤΔΙ NATAL PAU DOS FERROS RIO GRANDE DO SUL BAGE BENTO GONCALVES CAMAQUA CAMPINAS DO SUL CANELA CAXIAS DO SUL DOIS IRMAOS ERECHIM ESTANCIA VELHA FARROUPIL HA FAXINAL DO SOTURNO FLORES DA CUNHA FREDERICO WESTPHALEN GRAVATAI HORIZONTINA IJUL LAJEADO MONTENEGRO NONOAI NOVA PRATA NOVO HAMBURGO OSORIO PASSO FUNDO PELOTAS PORTO ALEGRE PORTO ALEGRE PORTO ALEGRE RIO GRANDE SANTA CRUZ DO SUL SANTA MARIA SANTA ROSA SAO JOSE DO OURO SAO LUIZ GONZAGA SOBRADINHO TAPERA TAQUARI TORRES TRES DE MAIO URUGUAIANA VACARIA VENANCIO AIRES VERA CRUZ RONDÔNIA ARIQUEMES

RESENDE RIO DE JANEIRO

24-33550101 21-24264702 BURITIS CACOAL **GUAJARA MIRIM** 21-25892030 21-25096851 JARU PIMENTA BUENO 21-24315759 21-22566260 PORTO VELHO 21-25714999 21-33810711 RORAIMA 21-27013214 BOA VISTA 21-27439467 24-22521388 SANTA CATARINA 24-33481601 ARARANGUA BALNEARIO CAMBORIU BRUSQUE CANOINHAS 84-34171844 84-32231249 84-32132345 CAPINZAL CHAPECO 84-33512334 CONCORDIA CRICIUMA CUNHA PORA 53-32411295 CURITIBANOS 54-34526825 FLORIANOPOLIS 51-36711686 GAROPABA INDAIAI 54-33661300 IPORA DO OESTE ITAJAI 54-32821551 54-33302292 54-30211808 JARAGUA DO SUL 51-35641286 JOACABA 54-33211933 JOINVILLE 51-35612142 LAGES 54-32683603 LAGUNA MARAVILHA 55-32631150 54-32922625 PINHALZINHO 55-37441850 PORTO UNIAO 51-30422830 RIO DO SUL RIO NEGRINHO SAO MIGUEL DO OESTE 55-35371680 55-33327766 TUBARAO TUBARAO 51-37145155 54-33424571 51-36324187 VIDEIRA XANXERE 54-33621126 54-32421328 51-35823191 SÃO PAULO AGUAS DE LINDOIA 51-36632524 AMERICANA 54-33111104 53-32223633 AMPARO 51-32226941 ARACATUBA 51-33256653 ARARAQUARA 51-32268834 ASSIS 53-32323211 ATIBAIA 51-37153048 AVARE BARRETOS 55-30282235 55-35113449 54-33521216 BATATAIS 55-33523215 BIRIGUI 51-37421409 BOTUCATU 54-33851160 CAMPINAS 51-36534390 CAMPINAS 51-36641940 CAMPOS DO JORDAO 55-35358727 CATANDUVA 55-34118069 CEROLIII HO 54-32311396 CRUZEIRO 51-37411443 DIADEMA 51-37181350 DRACENA FERNANDOPOLIS FRANCA 69-35353491 FRANCO DA ROCHA

| 69-32383830  | GUARATINGUETA         |
|--------------|-----------------------|
| 69-34431415  | GUARUJA               |
| 69-35414430  | GUARULHOS             |
| 69-35211584  | IBITINGA              |
| 69-34512934  | INDAIATUBA            |
| 69-32273377  | ITAPETININGA          |
|              | ITAPIRA               |
|              | ITAPOLIS              |
| 95-32249605  | ITAOUAOUECETUBA       |
| 00 02240000  | ITADADE               |
|              | ITU                   |
| 40.25220204  | ITUVEDAVA             |
| 47.00000700  | INDOTICADAL           |
| 47-33630706  | JABOTICABAL           |
| 47-33557518  | JALES                 |
| 47-36223615  | JAU                   |
| 49-35552266  | JUNDIAI               |
| 49-33221144  | LEME                  |
| 49-34423704  | LIMEIRA               |
| 48-21015555  | LINS                  |
| 49-36460043  | MARILIA               |
| 49-32410851  | MATAO                 |
| 48-32049700  | MAUA                  |
| 48-32544104  | MOGLDAS CRUZES        |
| 47-33333275  | MOGLGUACU             |
| 49-36341280  | MOUMIRIM              |
| 47-33444777  | OLIMPIA               |
| 47 22722060  | OEASCO                |
| 47-33722030  | OURINHOS              |
| 49-33220410  | DIDACICADA            |
| 47-34331140  | PIRACICABA            |
| 49-32244414  | PIRASSUNUNGA          |
| 48-36443153  | PORTOFERREIRA         |
| 49-36640052  | PRESIDENTE PRUDENTE   |
| 49-33661014  | PROMISSAO             |
| 42-35232839  | REGISTRO              |
| 47-35211920  | RIBEIRAO PRETO        |
| 47-36440979  | RIBEIRAO PRETO        |
| 49-36220026  | RIO CLARO             |
| 48-36261651  | ROSANA                |
| 48-36224448  | SALTO                 |
| 49-35660376  | SANTO ANDRE           |
| 49-34333026  | SANTOS                |
|              | SAO BERNARDO CAMPO    |
|              | SAO CAETANO DO SUI    |
| 19.38241524  | SAO CARLOS            |
| 19-34062914  | SAO IOAO DA BOA VISTA |
| 10.38072674  | SAO JOSE DO PIO PAPDO |
| 10 26210776  | SAO JOSE DO RIO PRETO |
| 16 22260710  | SAO JOSE DO RIO FRETO |
| 10-33300710  | SAO JOSE DOS CAMIFOS  |
| 18-33242649  | SAUPAULU              |
| 11-44118145  | SAO PAULO             |
| 14-37322142  | SAO PAULO             |
| 17-33222742  | SAO PAULO             |
| 16-37614455  | SAO PAULO             |
| 14-31049551  | SAO PAULO             |
| 18-36424011  | SAO PAULO             |
| 14-38821081  | SAO PAULO             |
| 19-32369199  | SAO PAULO             |
| 19-37372500  | SAO PAULO             |
| 12-36622142  | SAO PAULO             |
| 17-35232524  | SAO PALILO            |
| 15-32842121  | SAO PALILO            |
| 12-31/33850  | SAO PALILO            |
| 12-314330009 | SAO DALILO            |
| 11-40430669  | SAU FAULU             |
| 18-38212479  | SAU KUQUE             |

11-40296563

11-49905288

13-32272947

11-41257000

11-42275339

16-33614913

19-36232990

19-36085760

17-32325680

12-39239508

11-29791184

11-38659897

11-22722245

11-26940101

11-32077111

11-39757996

11-22976464

11-56679695

11-38751333

11-38457575

11-64431153

11-22966122

11-20713907

11-32222311

11-47125635

13-34646559

15-32241170 11-47598671

11-25770899

12-31335030 TABOAO DA SERRA TAQUARITINGA 11-47871480 13-33582942 16-32524039 11-24431156 TAUBATE 12-36219080 16-33417665 TIETE 15-32822452 19-38753831 TUPA 14-34962596 VALINHOS 9-38716629 15-32710936 VOTUPORANGA 19-38633802 17-34214940 16-32622524 SERGIPE 11-46404162 ARACAJU 15-35322743 79-32119764 11-40230188 79-32176080 16-37293365 16-32021580 ITABAIANA 79-34313023 LAGARTO 79-36312656 17-36324479 14-36222117 TOCANTINS 63-34111818 11-45862182 ARAGUAINA 63-34641590 19-35713528 GUARAI 63-33511038 19-34413179 GURUPI 14-35227283 PALMAS 63-32175628 14-34547437 16-33821046 11-45145233 11-47941814 19-38181171 19-38624401 17-32805378 11-36837343 14-33225457 19-34340454 19-35614091 10-35851801 18-32225168 14-35411696 13-38212324 16-36368156 16-36107553 19-35348543 18-32881469

# CERTIFICADO DE GARANTIA NO BRASIL

Este aparelho é garantido pela Philips da Amazônia Indústria Eletrônica Ltda, por um período superior ao estabelecido por lei. Porém, para que a garantia tenha validade, é imprescindível que, além deste certificado, seja apresentada a nota fiscal de compra do produto.

A Philips da Amazônia Indústria Eletrônica Ltda., assegura ao proprietário consumidor deste aparelho as seguintes garantias, a partir da data de entrega do produto, conforme expresso na nota fiscal de compra, que passa a fazer parte deste certificado:

Garantia para rádios e reprodutores de CD portáteis (sem caixa acústica destacável): 180 dias Garantia para os demais produtos da marca Philips: 365 dias.

# Esta garantia perderá sua validade se:

- O defeito apresentado for ocasionado pelo uso indevido ou em desacordo com o seu manual de instruções.
- O produto for alterado, violado ou consertado por pessoa não autorizada pela Philips.
- O produto for ligado a fonte de energia (rede elétrica, pilhas, bateria, etc.) de características diferentes das recomendadas no manual de instruções e/ou no produto.
- O número de série que identifica o produto estiver de alguma forma adulterado ou rasurado.

Estão excluídos desta garantia defeitos decorrentes do descumprimento do manual de instruções do produto, de casos fortuitos ou de força maior, bem como aqueles causados por agentes da natureza e acidentes. Excluem-se igualmente desta garantia defeitos decorrentes do uso dos produtos em serviços não doméstico/residencial regular ou em desacordo com o uso recomendado. **ESTÃO EXCLUÍDAS DA GARANTIA ADICIONAL AS PILHAS OU BATE-**

#### ESTÃO EXCLUIDAS DA GARANTIA ADICIONALAS PILHAS OU B RIAS FORNECIDAS JUNTO COM O CONTROLE REMOTO.

Nos municípios onde não exista oficina autorizada de serviço Philips, as despesas de transporte do aparelho e/ou do técnico autorizado, correm por conta do Sr. Consumidor requerente do serviço. A garantia não será válida se o produto necessitar de modificações ou adaptações para habilitá-lo a operar em qualquer outro país que não aquele para o qual foi designado, fabricado, aprovado e/ou autorizado, ou ter sofrido qualquer dano decorrente deste tipo de modificação.

# Philips da Amazônia Indústria Eletrônica Ltda.

Dentro do Brasil, para informações adicionais sobre o produto ou para eventual necessidade de utilização da rede de oficinas autorizadas, ligue para o Centro de Informações ao Consumidor (CIC). Em São Paulo - Capital e demais localidades com DDD 011 - tel. 2121-0203, nas demais localidades e estados - tel. 0800 701 02 03 (discagem direta gratuita), ou escreva para Caixa Postal: n 21.315 - CEP04602-970 - São Paulo - SP, ou envie um e-mail para: <u>cic@philips.com.br</u>

Horário de atendimento: de segunda à sexta-feira, das 08.00 às 20.00h; aos sábados das 08.00 às 13.00h.

Para atendimento fora do Brasil, contate a Philips local ou a: Philips Consumer Service Beukenlaan 2 -5651 CD Eindhoven The Netherlands Artefacto:

Modelo:

Fabricante/Importador: Philips Argentina S.A. y/o Fábrica Austral de Productos Eléctricos S.A. Dirección: Vedia 3892 - Buenos Aires Fecha de Venta:

Nro. de serie

Firma y sello de la casa vendedora.

- PHILIPS ARGENTINA S.A. en adelante denominada "la empresa", garantiza al comprador de este artefacto por el término de (1) año a partir de la fecha de adquisición, el normal funcionamiento contra cualquier defecto de fabricación y/o vicio de material, y se compromete a reparar el mismo -sin cargo alguno para el adquirente- cuando el mismo fallare en situaciones normales de uso y bajo las condiciones que a continuación se detallan:
- 1. Este certificado de garantía es válido únicamente en la Republica Argentina. El certificado debe ser completado por la casa vendedora y ser presentado por el usuario conjuntamente con la factura original de compra.
- 2. Serán causas de anulación de esta garantía en los casos que corresponda:
  - 2.1. Uso impropio o distinto del uso doméstico.
  - 2.2. Exceso o caídas de tensión eléctrica que impliquen uso en condiciones anormales.
  - 2.3. Instalación y/o uso en condiciones distintas a las marcadas en el "Manual de instalación y uso" que se adjunta a esta garantía.
  - 2.4. Cualquier intervención al artefacto por terceros no autorizados por la empresa.
- 3. La garantía carecerá de validez si se observare lo siguiente:
  - 3.1. Enmiendas o raspaduras en los datos del certificado de garantía o factura.
  - 3.2. Falta de factura original de compra que detalle tipo de artefacto, modelo, número de serie y fecha que coincida con los del encabezamiento del presente certificado.
- 4. No están cubiertos por esta garantía los siguientes casos:
  - 4.1. Los daños ocasionados al exterior del gabinete.
  - 4.2. Las roturas, golpes, caídas o rayaduras causadas por traslados.

4.3. Los daños o fallas ocasionados por deficiencias, sobretensiones, descargas o interrupciones del circuito de alimentación eléctrica o rayos, deficiencias en la instalación eléctrica del domicilio del usuario o conexión del artefacto a redes que no sean las especificadas en el Manual de Uso del mismo.

4.4. Las fallas, daños, roturas o desgastes producidos por el maltrato o uso indebido del artefacto y/o causadas por inundaciones, incendios, terremotos, tormentas eléctricas, golpes o accidentes de cualquier naturaleza.

4.5. Las fallas o daños ocasionados en desperfectos en la línea telefónica.

4.6. Las fallas producidas por una mala recepción ocasionada en el uso de una antena deficiente o en señales de transmisión débiles.

- 5. Las condiciones de instalación y uso del artefacto se encuentran detalladas en el Manual de Uso del mismo.
- 6. La empresa no asume responsabilidad alguna por los daños personales o a la propiedad al usuario o a terceros que pudieran causar la mala instalación o uso indebido del artefacto, incluyendo en este último caso a la falta de mantenimiento.
- 7. En caso de falla, el usuario deberá requerir la reparación a la empresa a través del Service Oficial y/o Talleres Autorizados más próximos a su domicilio y cuyo listado se acompaña al presente. La empresa a segura al usuario la reparación y/o reposición de piezas para su correcto funcionamiento en un plazo no mayor a 30 días contados a partir de la fecha de solicitud de reparación, salvo caso fortuito o fuerza mayor.

- 8. Toda intervención del servicio técnico realizada a pedido del usuario dentro del plazo de garantía, que no fuera originada por falla o defecto alguno cubierto por este certificado, deberá ser abonado por el interesado de acuerdo a la tarifa vigente.
- 9. El presente certificado anula cualquier otra garantía implícita o explícita, por la cual y expresamente no autorizamos a ninguna otra persona, sociedad o asociación a asumir por nuestra cuenta ninguna responsabilidad con respecto a nuestros productos.
- 10. En caso de que durante el período de vigencia de esta garantía el artefacto deba ser trasladado a las Delegaciones Oficiales y/o Talleres Autorizados de Service para su reparación, el transporte será realizado por la empresa y serán a su cargo los gastos de flete y seguros y cualquier otro que deba realizarse para su ejecución.

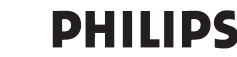

# Red de Talleres Autorizados en Argentina

#### CAPITAL FEDERAL

#### ATTENDANCE S.A.

- Av. Monroe 3351 (C1430BKA) Cap. Fed.
- Tel.: 4545-5574/0704 ó 6775-1300
- Ventas de Repuestos y Accesorios
- Tel : 4545-0854

#### **DIG TRONIC**

- Av. San Martín 1762 (C1416CRS) Cap. Fed.
- Tel.: 4583-1501

#### **ELECTARG S.R.L.**

Electaro

- Av. Córdoba 1357 (C1055AAD) Cap. Fed.
- Ventas de Repuestos y Accesorios
- Tel.: 4811-1050

J. M. Moreno 287 4903-6967/6854/8983

#### BUENOS AIRES

Caballito

| Azul          | Herlein Raúl Horacio     | Av. 25 de Mayo 1227    | (02281) 428719 |
|---------------|--------------------------|------------------------|----------------|
| Bahía Blanca  | Neutron                  | Soler 535              | (0291) 4535329 |
| Bragado       | Yacovino Juan J.         | San Martín 2141        | (02342) 424147 |
| Campana       | Electricidad Krautor     | Lavalle 415            | (03489) 432919 |
| Chivilcoy     | Fama                     | Coronel Suárez 110     | (02346) 424129 |
| Junín         | Junín Service            | Alsina 537             | (02362) 442754 |
| La Plata      | Da Tos e Hijos           | Calle 68 Nº 1532       | (0221) 4516021 |
| La Plata      | Service Técnico La Plata | Av. 51 Nº 1051 esq. 16 | (0221) 4108155 |
| Mar de Ajó    | Tauro Electrónica        | Catamarca 14           | (02257) 421750 |
| Mar del Plata | Central Service          | Olazábal 2249 (0223) 4 | 721639/4729367 |
| Mar del Plata | Service Integral         | Diag. Pueyrredón 3229  | (0223) 4945633 |
| Necochea      | Electrónica Camejo       | Calle 63 Nº 1745       | (02262) 426134 |
| Pehuajó       | Calcagni Carlos Alberto  | Zubiría 794            | (02396) 472665 |
| Pergamino     | ACV Sistemas             | Dr. Alem 758           | (02477) 421177 |
| Pergamino     | El Service               | Juan B. Justo 1931     | (02477) 418000 |

| San Nicolás           | Servitec               | Bv. Alvarez 148 (03461)      | 454729/429578   |
|-----------------------|------------------------|------------------------------|-----------------|
| San Pedro             | Electrónica Menisale   | Mitre 1695                   | (03329) 425523  |
| Tandil                | Lazzarini Oscar Rafael | Pellegrini 524               | (02293) 442167  |
| Trenque Lauquen       | Labrune Electrónica    | Av. San Martín 426           | (02392) 423248  |
| Tres Arroyos          | Saini Fabián y Sergio  | Av. Belgrano 562             | (02983) 427369  |
| Zárate                | Electrónica Spinozzi   | ltuzaingó 1030               | (03487) 427353  |
|                       |                        |                              |                 |
| GRAN BUEN             | OS AIRES               |                              |                 |
| Avellaneda            | Casa Torres S.A.       | Av. Mitre 2559               | 4255-5854       |
| Florencio Varela      | Casa Torres S.A.       | San Martín 2574              | 4255-5854       |
| Gregorio de Laferrere | Electrónica Alvarez    | Honorio Luque 6084           | 4626-1322       |
| Lomas de Zamora       | Attendance S.A. Lomas  | Laprida 485                  | 4292-8900       |
| Merlo                 | Argentrónica S.H.      | Pte. Cámpora 2175 (0220)     | 4837177/4829934 |
| Moreno                | Argentrónica S.H.      | Bmé. Mitre 2977 loc.2        | (0237) 4639500  |
| Morón                 | Servotronic            | Ntra. Sra. del Buen Viaje 12 | 222 4627-5656   |
| Olivos                | Appliance              | Av. Libertador 2684          | 4794-7700       |
| Quilmes               | Casa Torres S.A.       | E. Ríos esq. Gran Canaria    | 4255-5854       |
| Ramos Mejía           | Electarg S.R.L. Suc.   | Belgrano 224                 | 4656-0619       |
| San Miguel            | Servotronic San Miguel | Belgrano 999                 | 4664-4131       |

#### CATAMARCA

Villa Ballester

Catamarca Omicron Central de Serv. San Martín 225 (03833) 427235

Servotronic

J. Hernández 3101 4767-2515/4768-5249

#### CHACO

| Resistencia | Freschi Jorge Oscar | Av. Avalos 320 | (03722) 426030 |
|-------------|---------------------|----------------|----------------|

#### СНИВИТ

| Comodoro Rivadavia | C.A.S. S.R.L.       | Alem 145   | (0297) 4442629 |
|--------------------|---------------------|------------|----------------|
| Trelew             | Fagtron Electrónica | Brasil 253 | (02965) 427073 |

#### CORDORA

| Córdoba Capital | Servelco S.R.L.             | Pje. E. Marsilla 635 (0351) | 4724008/4732024 |
|-----------------|-----------------------------|-----------------------------|-----------------|
| Río Cuarto      | Maurutto Víctor G.          | Bv. Almafuerte 487          | (0358) 4660204  |
| Río Cuarto      | Capaldi Abel                | Paunero 832                 | (0358) 4623003  |
| Río Tercero     | Service Omega               | Homero Manzi 149            | (03571) 423330  |
| San Francisco   | Acuña Walter Electrónica    | M. Moreno 360               | (03564) 425367  |
| /illa María     | Grasso Electrónica          | Bv. Alvear 541              | (0353) 4521366  |
| /illa María     | Vanguard Sist. Electrónicos | México 421                  | (0353) 4532951  |

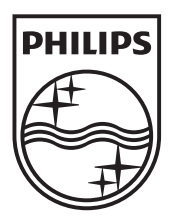

© 2009 Koninklijke Philips Electronics N.V. All rights reserved. sgpjp\_0945/55\_v4a

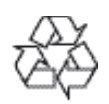